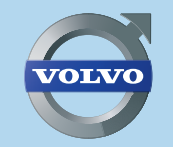

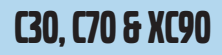

# **ROAD AND TRAFFIC INFORMATION SYSTEM - RTI** WEB EDITION

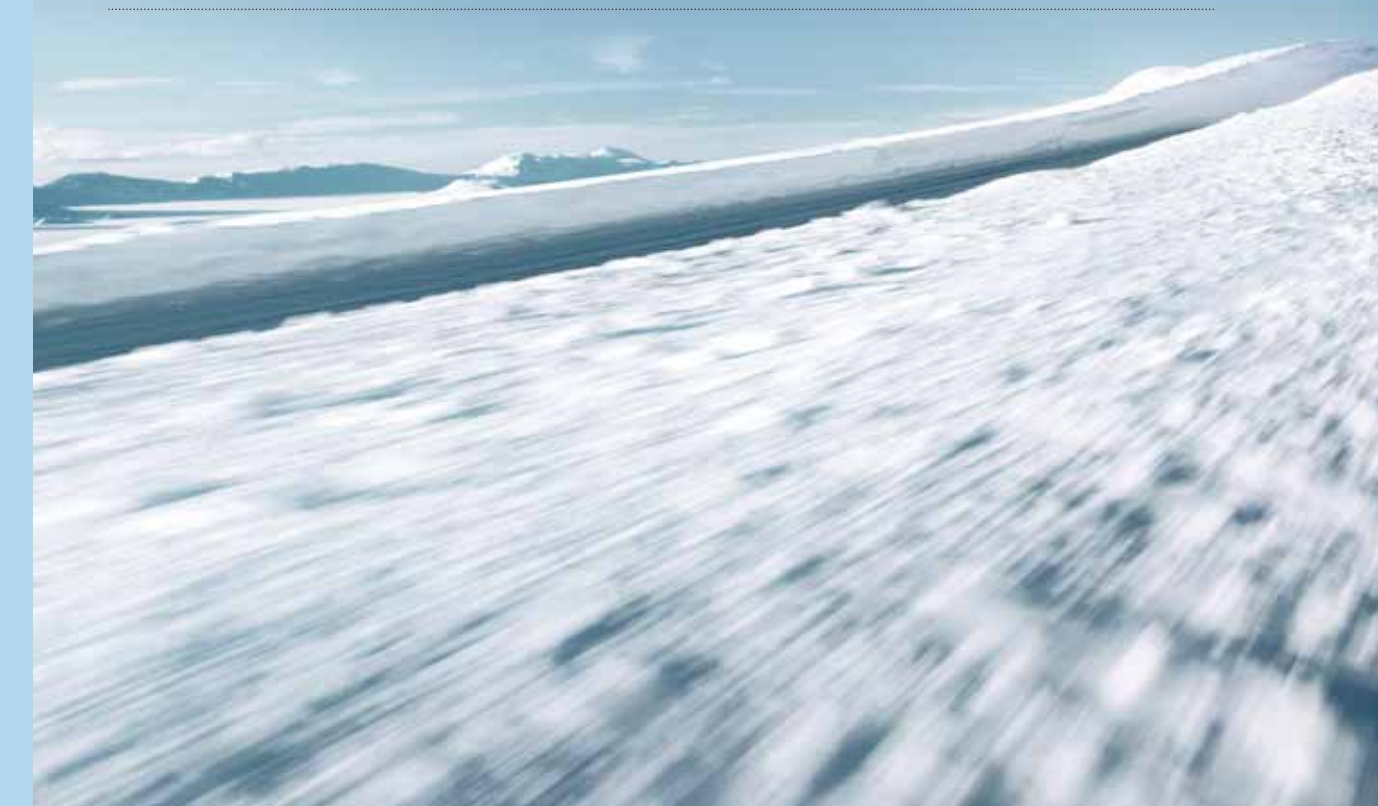

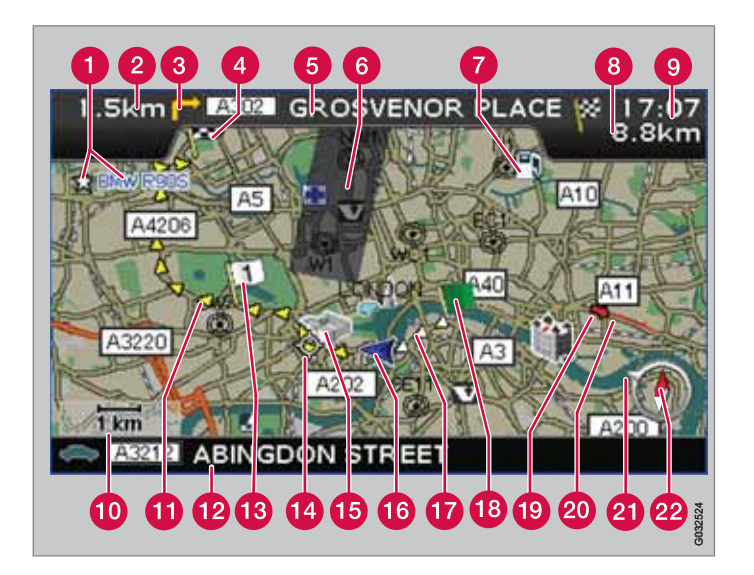

| Tipo de estrada    | Cor             |
|--------------------|-----------------|
| Auto-estrada       | Verde           |
| Estrada principal  | Vermelho        |
| Estrada secundária | Cinzento escuro |
| Estrada normal     | Cinzento claro  |

### Texto e símbolos no écran

- Local memorizado (qualquer símbolo ou texto)
- 2 Distância até o próximo ponto de orientação

- 3 Acontecimento no próximo ponto de orientação
- 4 Destino do plano de viagem
- 5 Nome da próxima estrada/rua
- 6 Área excluída para itinerário
- Cocais (posto de reabastecimento)
- 8 Distância estimava até o destino
- Tempo de viagem estimado até o destino ou sinal horário na chegada (ETA)
- 10 Escala mapa
- 1 Itinerário planeado
- 12 Nome da estrada/rua actual
- B Destino intermédio do itinerário planeado
- 14 Próximo ponto de orientação
- 15 Marco conhecido
- 16 Posição do automóvel
- 1 Itinerário planeado percorrido
- 18 Ponto de partida de itinerário planeado
- Info de trânsito
- 20 Percurso abrangido por informação de trânsito
- A seta no anel exterior da bússola indica a direcção para o destino
- 2 Bússola

# **ROAD AND TRAFFIC INFORMATION - RTI**

O sistema de navegação da Volvo é um sistema de informação sobre estradas e trânsito desenvolvido pela Volvo. O sistema indica o caminho até um destino e fornece informações ao longo do percurso. Informa sobre situações que possam dificultar a sua condução, como por exemplo: acidentes e trabalhos na estrada, e indica itinerários alternativos.

O sistema permite traçar um itinerário, procurar locais ao longo do percurso, memorizar determinadas localidades, etc. O sistema indica a posição exacta do veículo, e mesmo que se verifiquem enganos, leva-o sempre ao seu destino. Facilmente irá perceber que a sua utilização é bastante intuitiva. Aprenda experimentando! De modo a familiarizar-se com o sistema recomendamos também a leitura da informação contida neste manual.

O sistema de navegação Volvo contribui para um ambiente melhor, facilitando a condução e proporcionando percursos mais curtos.

### Acordo de licença: BANCO DE DADOS NAVTEQ

Para informações para o utilizador final, veja a página 80.

# 01 Aprenda a utilizar o seu sistema de navegação

| O manual                                     | 8  |
|----------------------------------------------|----|
| Antes de começar                             | ę  |
| Menus                                        | 11 |
| Localização dos componentes e funções<br>C30 | 14 |
| Localização dos componentes e funções<br>C70 | 16 |
| Localização dos componentes e funções XC90   | 18 |
| Comandos de manobra                          | 20 |
| Teclado                                      | 21 |
| Modos de visualização e guia por voz         | 22 |
| Unidade central, actualização, cuidados      | 24 |

## 02 Configuração de utilização simples

| Menus                  | 28 |
|------------------------|----|
| Árvore de menus        | 30 |
| Definir destino        | 31 |
| Mostrar/Apagar destino | 34 |
| Definições             | 35 |

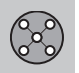

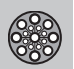

## 03 Definições avançadas do utilizador

| Menus            | 38 |
|------------------|----|
| Árvore de menus  | 42 |
| Definir destino  | 44 |
| Itinerário       | 49 |
| Posição actual   | 52 |
| Info de trânsito | 53 |
| Definições       | 54 |
| Simulação        | 59 |

Índice

(?

Î

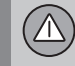

## 04 Informação de trânsito

| Generalidades                     | 62 |
|-----------------------------------|----|
| Como evitar problemas de trânsito | 64 |
| Escolha da informação             | 66 |
| Leitura da informação             | 67 |
| Emissor                           | 68 |

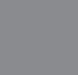

## 05 Símbolos no mapa

| Pontos notáveis e números de estrada | 72 |
|--------------------------------------|----|
| Símbolos de locais                   | 73 |

|--|

## 06 Perguntas e respostas

| Perguntas frequentes     | 78 |
|--------------------------|----|
| EULA - Acordo de licença | 80 |
| Propriedade intelectual  | 83 |

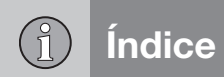

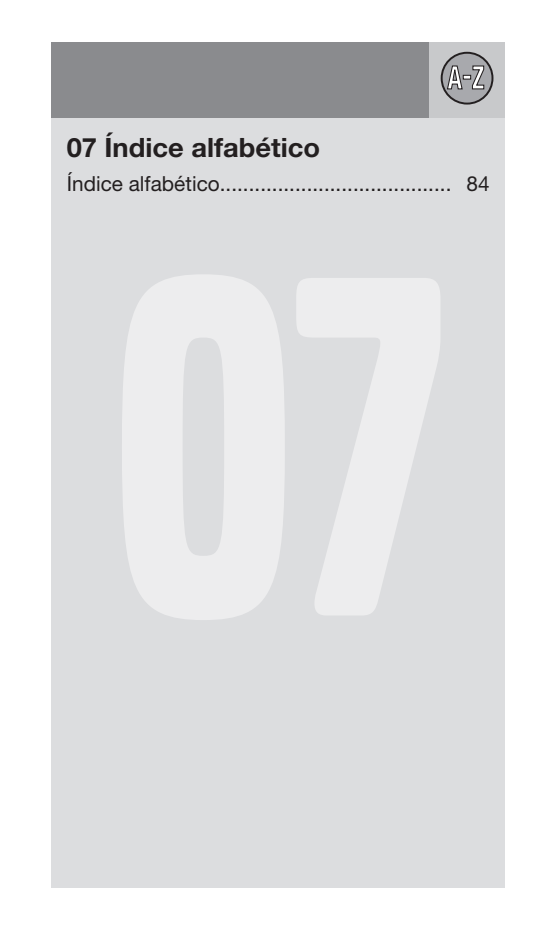

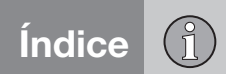

| O manual                                   | 8  |
|--------------------------------------------|----|
| Antes de começar                           | 9  |
| Menus                                      | 11 |
| Localização dos componentes e funções C30  | 14 |
| Localização dos componentes e funções C70  | 16 |
| Localização dos componentes e funções XC90 | 18 |
| Comandos de manobra                        | 20 |
| Teclado                                    | 21 |
| Modos de visualização e guia por voz       | 22 |
| Unidade central, actualização, cuidados    | 24 |

# APRENDA A UTILIZAR O SEU SISTEMA DE NAVEGAÇÃO

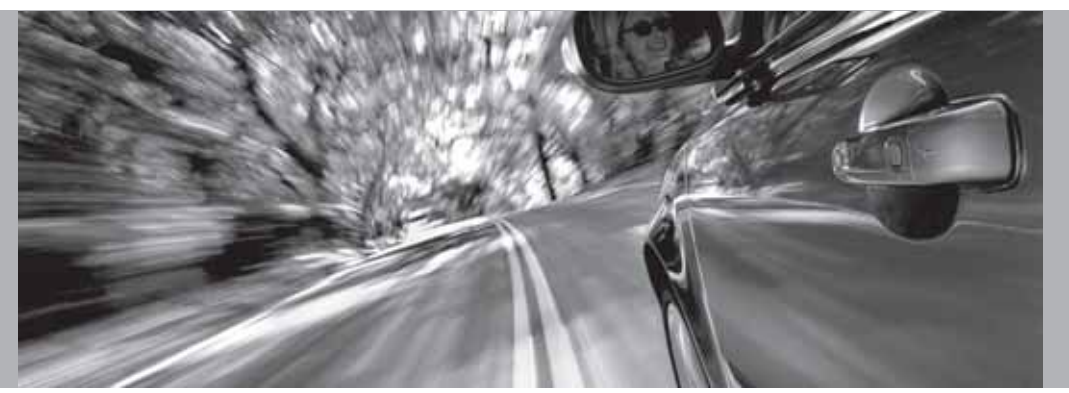

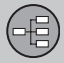

### O manual

### Generalidades sobre o manual

No manual encontram-se descritas as funções gerais para todos os mercados, no entanto pode sempre surgir informação específica para determinado mercado.

O manual, tal como o sistema, está dividido pelos modos de utilizador Fácil e Avançado.

### **Opções de menu/Caminhos**

Todas as opções que podem ser efectuadas no écran são marcadas no manual com texto um pouco maior na cor cinza, por exemplo Definir destino.

Os caminhos na árvore de menus são indicados como no seguinte exemplo:

Definir destino → Endereço → Cidade

### **Textos especiais**

## **i** ΝΟΤΑ

Os textos assinalados com NOTA proporcionam conselhos ou dicas que facilitam a utilização de pequenos detalhes e funções.

### Notas de rodapé

O manual inclui informações sob forma de notas de rodapé, ao fundo das páginas ou imediatamente depois de tabelas. Essas informações são aditamentos ao texto a que se referem por intermédio do número.

### Alterações no manual

As especificações, dados construtivos e ilustrações deste manual não têm carácter compulsivo.

Reservamo-nos o direito de introduzir alterações sem aviso prévio.

© Volvo Car Corporation

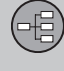

## Antes de começar

### Generalidades

O sistema de navegação pode ser usado sem que se defina um destino. No écran aparece o mapa com a posição do automóvel assinalada com um triângulo azul.

O sistema é actualizado continuamente e, por isso, pode possuir funções que não são descritas neste manual.

O conteúdo do sistema pode variar ligeiramente entre diferentes países e algumas opções de menu não estão disponíveis em todos os países devido a razões técnicas.

### Arranque

Observe all traffic rules and drive safely. Read all important pages in user manual. You are responsible for safety at all times. For map update information, please refer to: www.volvocars.com/navi Press BACK to decline and exit the system. Press ENTER on a preferred user mode to confirm your agreement and begin navigation. Easy mode Advanced mode

O sistema inicia com um écran cujo texto tem de ser confirmado com **ENTER** após se ter seleccionado Fácil (Easy mode) ou Avançado (Advanced mode).

### Modo de mapa

Após o Arranque aparece o Menu principal durante breves instantes antes de o écran passar para o Modo de mapa, em que o mapa actualizado cobre todo o écran.

- Pressione BACK para activar o Menu principal, veja a página 28.
- Pressione **ENTER** para activar o Menu rápido, veja a página 28.
- 1. Pressione o **botão de navegação** para activar o modo percorrer e ver, por exemplo, áreas do mapa que se encontram fora do écran.
- 2. ENTER neste modo activa o menu percorrer, veja a página 28.

### Definições

O sistema é fornecido com as definições básicas, mas arranca com as últimas definições efectuadas.

Caso se altere uma definição e se deseje regressar às definições de fábrica, a acção afecta apenas a função em causa.

Não existe função que restaure todas as definições ao mesmo tempo.

### Ligado/Desligado

### Ligado

O sistema liga-se automaticamente quando a chave/selector<sup>1</sup> de ignição é rodado para a posição I ou II.

Se o sistema for desligado manualmente, também tem de ser ligado manualmente do seguinte modo:

- A chave/selector de ignição tem de estar na posição I ou II (ver manual de instruções do automóvel).
- 2. Pressione em ENTER ou BACK.
- 3. O écran é activado.

O sistema pode demorar alguns segundos a detectar a posição e os movimentos do veículo.

### Desligado

O sistema é desligado automaticamente quando a chave de ignição roda para a posição **0**.

O sistema pode ser desligado manualmente, para evitar que seja automaticamente activado na próxima vez que a chave de ignição rode para a posição I, do seguinte modo:

<sup>&</sup>lt;sup>1</sup> Utilizado em vez da chave de ignição em automóveis com sistema Sem Chave.

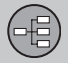

### Antes de começar

- 1. Carregue em **BACK** para aceder ao Menu principal.
- 2. Avance para **Desligar** com o **botão de navegação**.
- 3. Carregue em ENTER.
- 4. O écran é inserido.

## i) NOTA

O sistema está disponível mesmo com o motor desligado. Lembre-se sempre que a utilização excessiva do sistema de navegação com o motor desligado pode descarregar a bateria de arranque.

### Definição Simples/Avançado

No arranque do sistema de navegação deve optar-se pela definição de utente pretendida.

Fácil

Neste modo só estão disponíveis os menus mais importantes. Próprio para se deslocar de A para B.

Avançado

Neste modo estão disponíveis todas as definições e funções.

### Comutar entre definições

Pode-se comutar entre as definições Fácil e Avançado em Definições. Definições efectuadas no modo Fácil não são transferidas para o modo Avançado e vice--versa, são memorizadas só no respectivo modo.

Veja as diferenças de menu entre ambas as alternativas.

### Demo (orientação simulada)

Para obter uma visão geral de como uma orientação funciona, pode ser indicado um destino. Quando o carro estiver parado, pode ser simulada uma orientação para o destino definido.

A função encontra-se disponível apenas na posição **Avançado**.

Para mais informações sobre Demo, veja a página 59.

## 01 Aprenda a utilizar o seu sistema de navegação

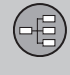

01

Menus

### Opções de menu em dois níveis modo Simples

| Definir destino |               |  |
|-----------------|---------------|--|
| <b>→</b>        | Endereço      |  |
| <b>→</b>        | Locais        |  |
| →               | Últimos 20    |  |
| <b>→</b>        | Ponto no mapa |  |
| Mostrar destino |               |  |
| Retirar destino |               |  |
| Definições      |               |  |

## Voz orientadora

- Volume orientador
- Idioma
- Cor

 $\rightarrow$ 

- Vista do mapa
- → Modo utilizador

### Desligar

Para informação sobre todas as opções de menu possíveis no modo Simples, veja a página 30.

### Opções de menu em dois níveis modo Avançado

Definir destino

- → Endereço
- → Locais
- → Localid. memoriz.
- Últimos 20
- → Viagem de regresso
- Ponto no mapa
- → Latitude/longitude

### Itinerário

- Iniciar guia
- Adicionar ao itinerário
- Opções do percurso
- Limpar itinerário

### Próximo destino

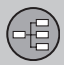

| Menus       |                      |
|-------------|----------------------|
|             | Fudance              |
| →           | Endereço             |
| Posiç       | ão actual            |
| Defini      | ções                 |
| <b>&gt;</b> | Trânsito             |
| →           | Opções do percurso   |
| →           | Opções do mapa       |
| →           | Opções orientação    |
| →           | Opções do sistema    |
| →           | Iniciar demonstração |
| Deslig      | gar                  |

Para informação sobre todas as opções de menu possíveis no modo Avançado, veja a página 42.

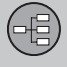

# 01 Aprenda a utilizar o seu sistema de navegação

Menus

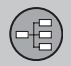

# 01 Aprenda a utilizar o seu sistema de navegação

01

## Localização dos componentes e funções C30

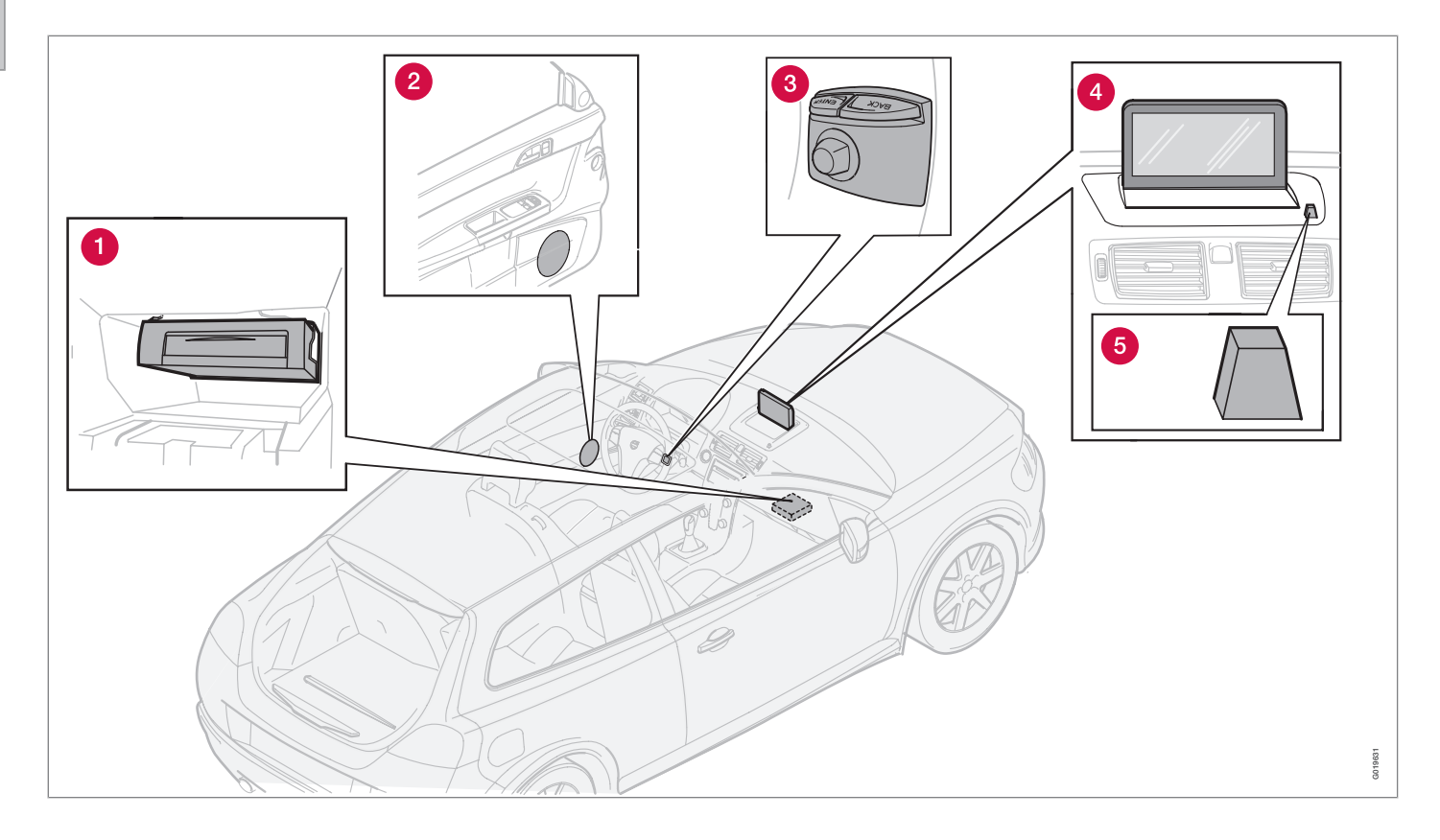

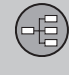

## 1 Unidade central

O sistema é baseado em disco rígido. Para mais informações, veja a página 24.

A unidade central está montada no porta-luvas e tem, entre outras, as funções seguintes:

- Determinação da posição do automóvel
- Determinação do itinerário até ao destino indicado
- Processamento de informações de trânsito
- Guia por voz
- Memorização de dados dos mapas
- Leitor de DVD; para actualização de dados dos mapas e software.

## **i** ΝΟΤΑ

O leitor de DVD da unidade principal destina-se apenas a discos de mapas da Volvo.

Os receptores GPS e TMC estão integrados na unidade central.

### Posicionamento

A posição e o sentido de deslocação momentâneos do automóvel são determinados com a ajuda de sinais do sistema de posicionamento por satélite GPS, do indicador de velocidade do carro e dum giroscópio. A vantagem deste conceito reside no facto de o sistema de navegação calcular o percurso mesmo que perca temporariamente o sinal GPS, por ex. quando o automóvel está num túnel.

### Info de trânsito

TMC (Traffic Message Channel ou canal de mensagens de trânsito) é um sistema normalizado de códigos para a informação de trânsito. O receptor sintoniza a frequência certa automaticamente. A recepção é feita através da antena de FM.

A área coberta pelo sistema está em expansão permanente, e assim é conveniente actualizar de tempos a tempos, veja a página 24.

Independentemente se foi escolhida a definição de utente **Fácil** ou **Avançado**, a informação de trânsito transmitida é sempre recebida e apresentada. Para mais informações, veja a página 62.

## **2** Altifalantes

Localização dos componentes e funções C30

O som do sistema de navegação é transmitido a partir altifalantes dianteiros.

## 3 Teclado

O teclado encontra-se na parte de trás do lado direito do volante. Utilize-o para percorrer as diferentes alternativas de menu, confirmar opções ou retroceder nos menus. Para mais informações, veja a página 20.

## 4 Écran

O écran mostra mapas e informa em detalhe sobre itinerários, distâncias, menus etc. Cuidados com o écran, veja a página 24

## **6** Receptor IR (IV)

O receptor IR (IV) do comando à distância fica junto do écran, na grade dos altifalantes. Para mais informações, veja a página 20.

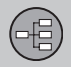

# 01 Aprenda a utilizar o seu sistema de navegação

01

## Localização dos componentes e funções C70

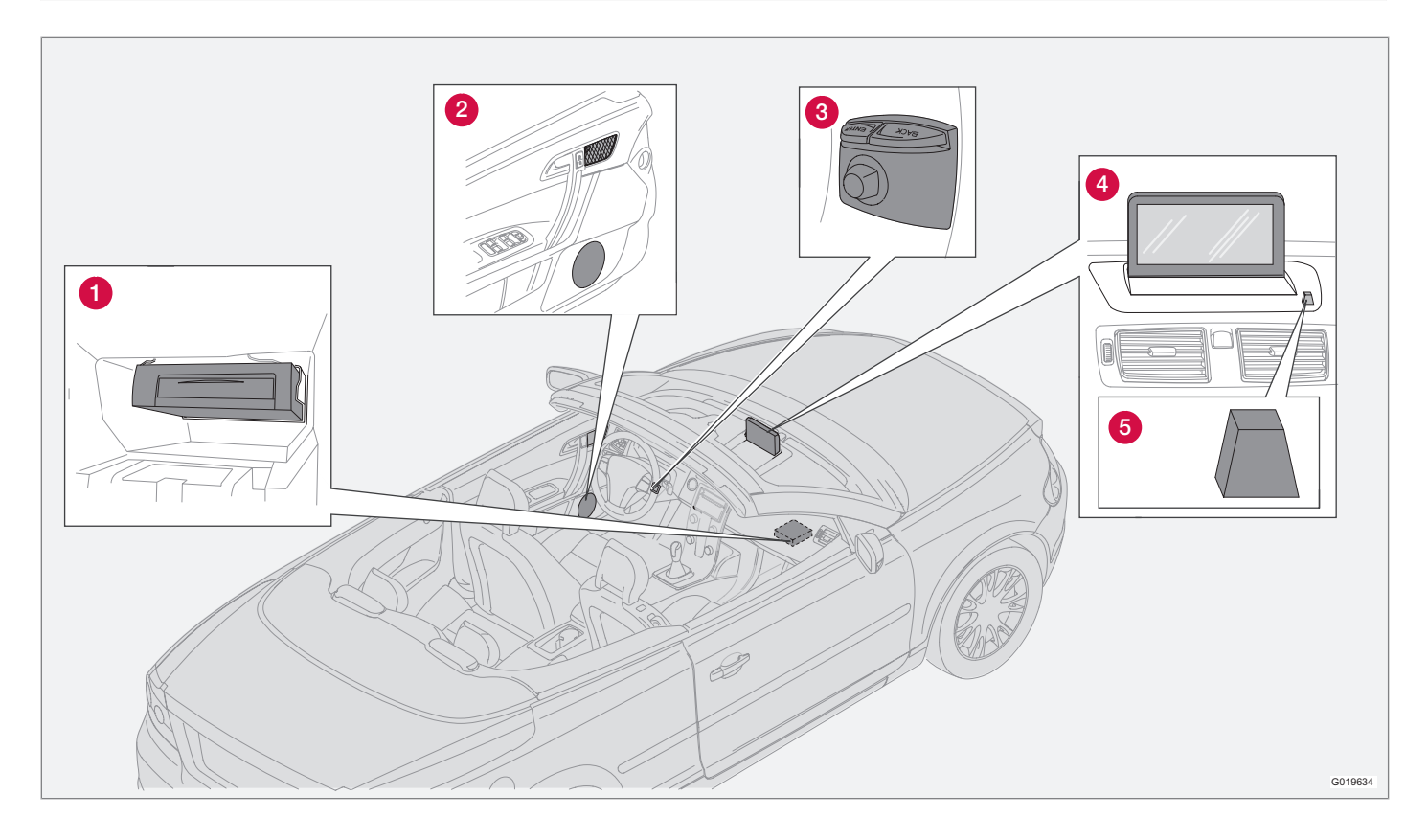

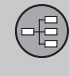

## 1 Unidade central

O sistema é baseado em disco rígido. Para mais informações, veja a página 24.

A unidade central está montada no porta-luvas e tem, entre outras, as funções seguintes:

- Determinação da posição do automóvel
- Determinação do itinerário até ao destino indicado
- Processamento de informações de trânsito
- Guia por voz
- Memorização de dados dos mapas
- Leitor de DVD; para actualização de dados dos mapas e software.

## i nota

O leitor de DVD da unidade principal destina-se apenas a discos de mapas da Volvo.

Os receptores GPS e TMC estão integrados na unidade central.

### Posicionamento

A posição e o sentido de deslocação momentâneos do automóvel são determinados com a ajuda de sinais do sistema de posicionamento por satélite GPS, do indicador de velocidade do carro e dum giroscópio. A vantagem deste conceito reside no facto de o sistema de navegação calcular o percurso mesmo que perca temporariamente o sinal GPS, por ex. quando o automóvel está num túnel.

### Info de trânsito

TMC (Traffic Message Channel ou canal de mensagens de trânsito) é um sistema normalizado de códigos para a informação de trânsito. O receptor sintoniza a frequência certa automaticamente. A recepção é feita através da antena de FM.

A área coberta pelo sistema está em expansão permanente, e assim é conveniente actualizar de tempos a tempos, veja a página 24.

Independentemente se foi escolhida a definição de utente **Fácil** ou **Avançado**, a informação de trânsito transmitida é sempre recebida e apresentada. Para mais informações, veja a página 62.

## **2** Altifalantes

Localização dos componentes e funções C70

O som do sistema de navegação é transmitido a partir altifalantes dianteiros.

## 3 Teclado

O teclado encontra-se na parte de trás do lado direito do volante. Utilize-o para percorrer as diferentes alternativas de menu, confirmar opções ou retroceder nos menus. Para mais informações, veja a página 20.

## 4 Écran

O écran mostra mapas e informa em detalhe sobre itinerários, distâncias, menus etc. Cuidados com o écran, veja a página 24

## **6** Receptor IR (IV)

O receptor IR (IV) do comando à distância fica junto do écran, na grade dos altifalantes. Para mais informações, veja a página 20.

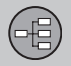

# 01 Aprenda a utilizar o seu sistema de navegação

01

## Localização dos componentes e funções XC90

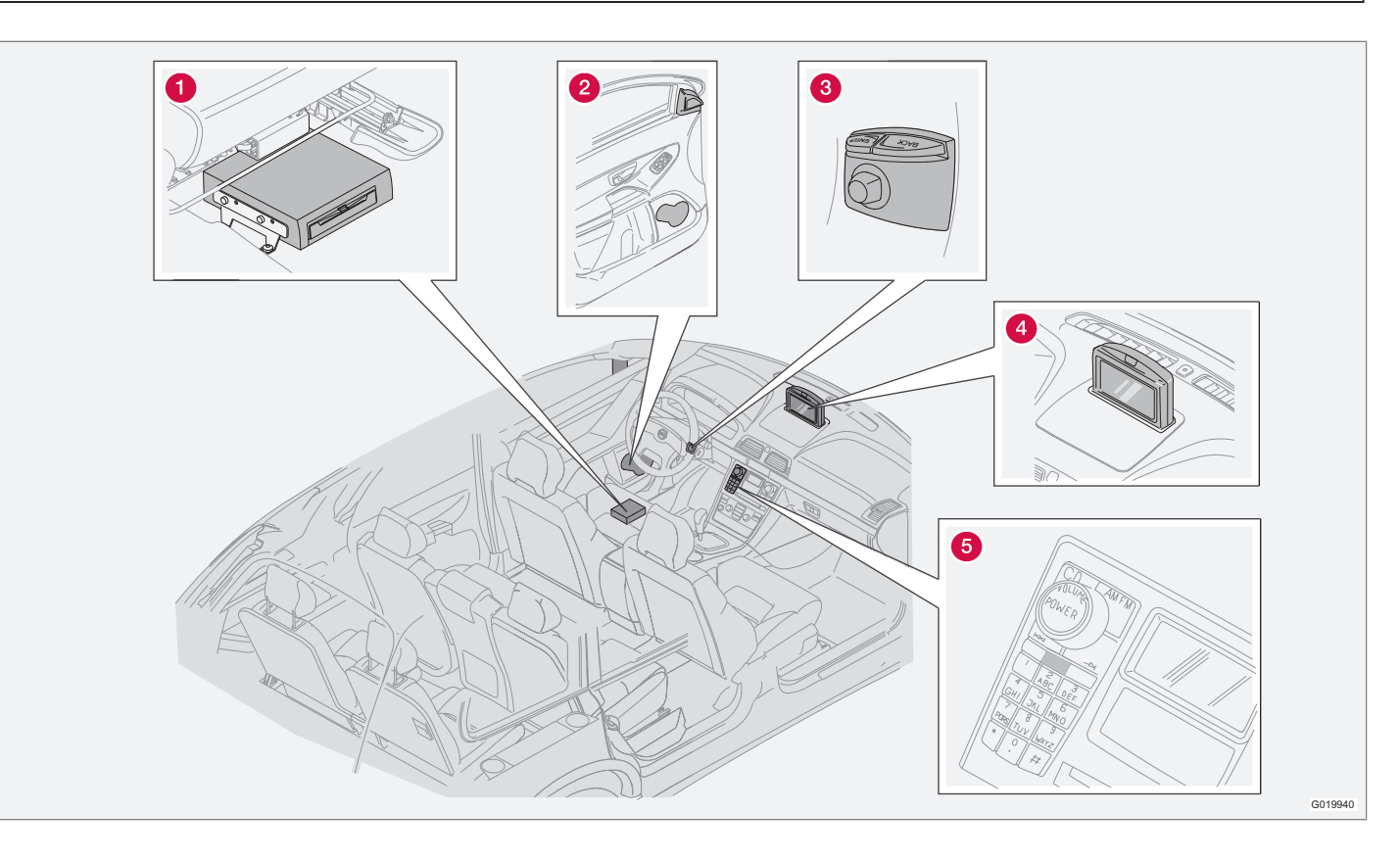

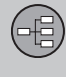

### **1** Unidade central

O sistema é baseado em disco rígido. Para mais informações, veja a página 24.

A unidade central está montada sob o banco do condutor e tem, entre outras, as seguintes funções:

- Determinação da posição do automóvel
- Determinação do itinerário até ao destino indicado
- Processamento de informações de trânsito
- Guia por voz
- Memorização de dados dos mapas
- Leitor de DVD; para actualização de dados dos mapas e software.

## i nota

O leitor de DVD da unidade principal destina-se apenas a discos de mapas da Volvo.

Os receptores GPS e TMC estão integrados na unidade central.

### Posicionamento

A posição e o sentido de deslocação momentâneos do automóvel são determinados com a ajuda de sinais do sistema de posicionamento por satélite GPS, do indicador de velocidade do carro e dum giroscópio. A vantagem deste conceito reside no facto de o sistema de navegação calcular o percurso mesmo que perca temporariamente o sinal GPS, por ex. quando o automóvel está num túnel.

### Info de trânsito

TMC (Traffic Message Channel ou canal de mensagens de trânsito) é um sistema normalizado de códigos para a informação de trânsito. O receptor sintoniza a frequência certa automaticamente. A recepção é feita através da antena de FM.

A área coberta pelo sistema está em expansão permanente, e assim é conveniente actualizar de tempos a tempos, veja a página 24.

Independentemente se foi escolhida a definição de utente **Fácil** ou **Avançado**, a informação de trânsito transmitida é sempre recebida e apresentada. Para mais informações, veja a página 62.

## **2** Altifalantes

Localização dos componentes e funções XC90

O som do sistema de navegação é transmitido a partir altifalantes dianteiros.

## 3 Teclado

O teclado encontra-se na parte de trás do lado direito do volante. Utilize-o para percorrer as diferentes alternativas de menu, confirmar opções ou retroceder nos menus. Para mais informações, veja a página 20.

## 4 Écran

O écran mostra mapas e informa em detalhe sobre itinerários, distâncias, menus etc. Sobre cuidados a ter com o écran, veja a página 24.

## **6** Receptor IR (IV)

O receptor IR (IV) do comando à distância fica no painel de comando do sistema de som. Para mais informações, veja a página 20.

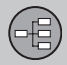

### Comandos de manobra

# Localização do teclado e do receptor IV

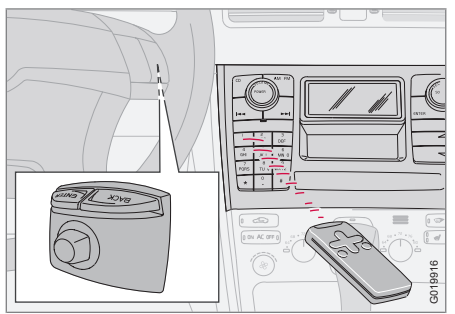

O sistema de navegação é controlado através do teclado do volante ou do comando à distância.

O teclado encontra-se na parte de trás do lado direito do volante.

O comando à distância é orientado para o receptor IR (IV) que está na grade dos altifalantes, junto do écran ou no painel de manobra do sistema de som (apenas XC90).

## i nota

O comando à distância contém baterias AAA ou R03. Se o comando à distância não funcionar tente trocar as baterias.

# Teclado do volante/comando à distância

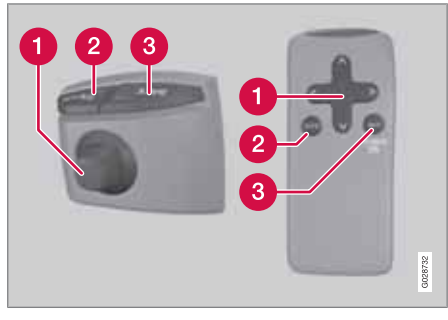

O teclado do volante e do comando à distância têm as mesmas funções. Utilize o teclado para percorrer as diferentes alternativas de menu, confirmar opções ou retroceder nos menus.

O design pode variar consoante o modelo.

## 1 Botão de navegação

Com o **botão de navegação** - pino guia do teclado ou teclas de seta do comando à distância  $\langle, \wedge, \rangle$  e V - avança-se pelas diferentes alternativas de menu. O botão de navegação também desloca o marcador (mira) no mapa.

## 2 ENTER

Confirma ou activa uma opção.

## **3 BACK**

Anula a última opção efectuada ou recua na estrutura de menus.

### "Não interromper"

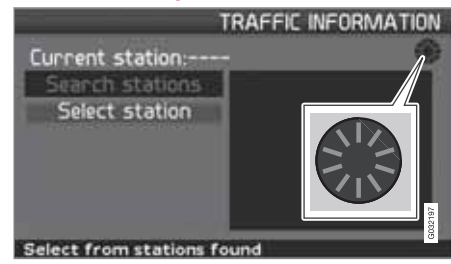

Em certas situações, o sistema necessita de alguns segundos para executar um procedimento. Aparece então o símbolo no écran.

## ΝΟΤΑ

Quando o símbolo da determinação está visível o sistema não recebe outros comandos dos botões de **navegação**, **ENTER** ou **BACK**.

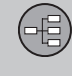

### **Escrever e escolher alternativas**

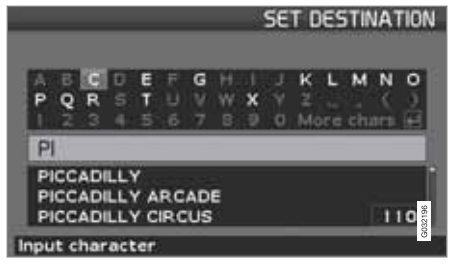

O teclado permite indicar informação específica em muitos pontos dos menus, p. ex. tipo de local, país, cidade, morada, número de rua ou código postal.

- Indique as letras usando o botão de navegação e carregue em ENTER.
  - > Quando não houver mais alternativas, aparecem automaticamente as letras ainda não indicadas.

A lista da parte inferior do écran mostra as três primeiras alternativas possíveis para as letras inseridas.

- 2. Também se pode usar **V** para ir directamente à lista com os nomes em alternativa.
- 3. Seleccione alternativa e carregue em **ENTER**.

A lista de selecção à direita da lista indica que há mais alternativas que as visíveis no écran. O número (110) indica a quantidade de alternativas.

- 1. Para voltar da lista de alternativas para o painel de caracteres carregue em **BACK**.
- 2. Elimine caracteres digitados, um de cada vez, com **BACK**.

### **Procura geral**

A função procurar está sempre disponível e funciona sempre da mesma maneira, qualquer que seja o ponto dos menus em que se deve indicar um ponto do mapa.

Carregando-se em **ENTER** durante uma inserção, serão mostradas todas as combinações de respostas da respectiva alternativa: Cidade, rua, instalação, etc.

Na procura de, por exemplo London Airport, serão mostradas todas as combinações com London quando for inserido **LO**. Quando mais específica for a busca, menos serão as alternativas de resposta, e portanto mais fácil a definição.

A procura com **LO** também produz respostas como o Restaurante **Lou** Trivalou, uma vez que a procura inclui alternativas com mais palavras separadas por um espaço.

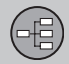

# 01 Aprenda a utilizar o seu sistema de navegação

01

### Modos de visualização e guia por voz

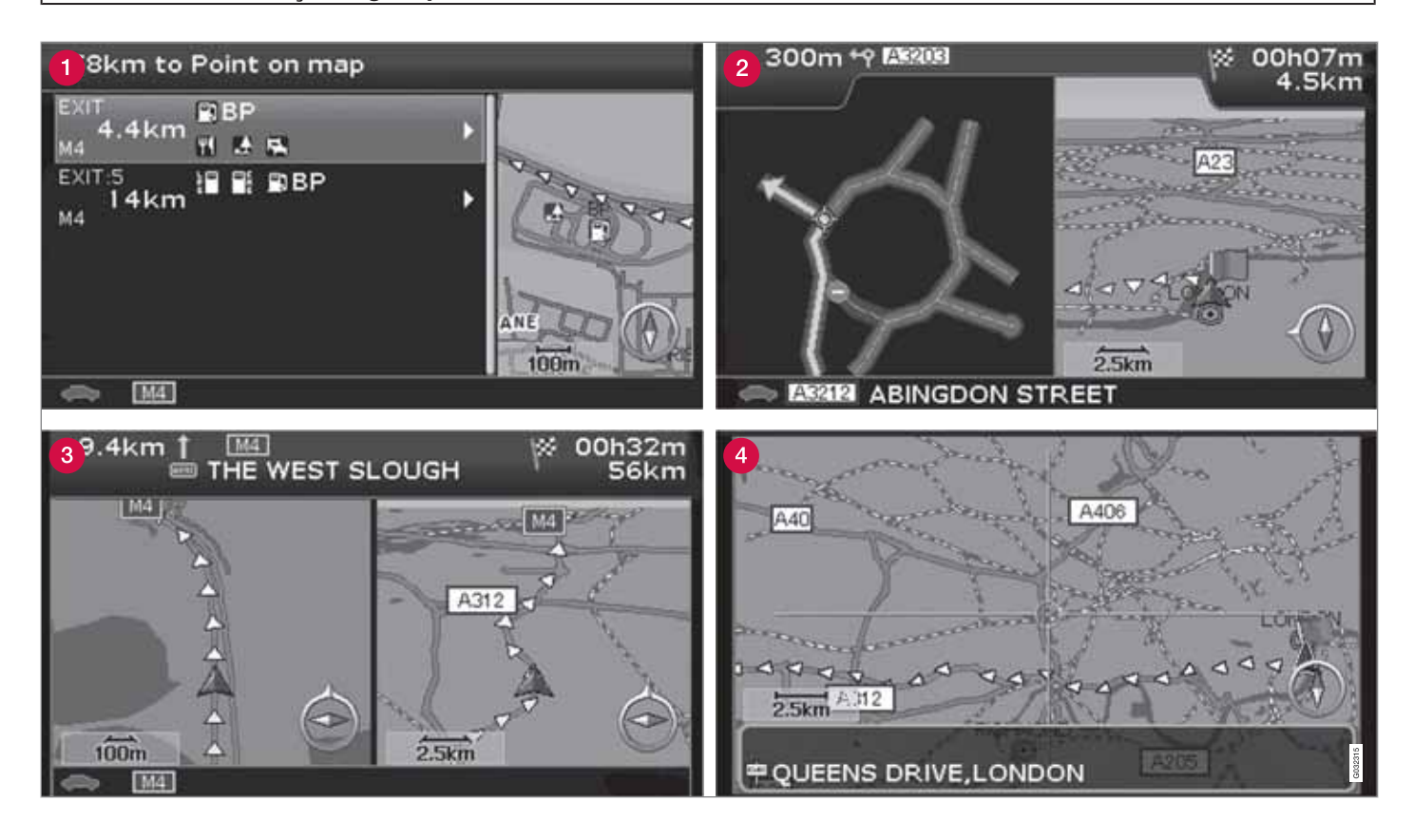

## Modos de visualização e guia por voz

### 01

# Aspecto dos diferentes modos de visualização

O aspecto da imagem do écran, p. ex. a escala do mapa, as símbolos escolhidos, etc., é determinado pela posição geográfica e pelas definições feitas.

O interior da contra-capa contém uma explicação dos textos, placas e símbolos que podem surgir no écran.

- Instalações ao longo da auto-estrada. A função está disponível mesmo que não se introduza um destino. Aparece apenas ao conduzir na secção da auto-estrada actual. Pressione ENTER no símbolo das instalações, à direita no menu de selecção rápida, veja a página 39.
- 2 Mapa detalhado de cruzamentos. A parte esquerda do écran amplia a condução na próxima intersecção. (O campo de condução alternativo é apresentado apenas em grandes estradas.) A situação é sempre acompanhada com guia por voz.
- Dois mapas são escolhidos como modos de visualização. A imagem mostra o mesmo mapa mas com escalas diferentes. Aparece após seleccionar ENTER no símbolo do Mapa/Percurso no menu de selecção rápida, veja a página 38.

### Guia por voz

Após a indicação de um destino, a orientação é activada e quando se aproxima uma intersecção ou saída de estrada o sistema emite uma mensagem de voz informando da distância e tipo de manobra. Ao mesmo tempo, aparece um mapa de pormenor do cruzamento. A mensagem de voz é repetida quando se estiver mais perto do cruzamento.

A orientação com guia por voz pode ser sempre acedida com **ENTER** no símbolo do menu rápido para Orientação, ver página 28 e 38.

## i nota

Em algumas situações, por exemplo: numa chamada com o telemóvel, a mensagem de voz é substituída por um som.

### Portagens

Em algumas zonas existem portagens. Quando se aproxima uma portagem, o guia por voz informa sobre a situação.

Para que a mensagem seja emitida é necessário que tenha sido introduzido um destino.

#### Bússola

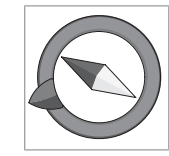

O mapa pode exibir a bússola de duas maneiras diferentes:

 Com a bússola orientada com o norte sempre para cima.

- Com o sentido da condução sempre para cima.

A ponta vermelha da agulha da bússola aponta para norte no mapa, enquanto a ponta branca aponta para sul.

A seta de destino cinzenta no anel exterior da bússola aponta para o destino seleccionado.

Aceda a Definições → Opções do mapa → Direcção do mapa para seleccionar o modo de exibição do mapa e a Bússola para seleccionar o modo de exibição da bússola, veja a página 56.

<sup>4</sup> Modo percorrer, veja a página 28 e 40.

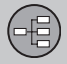

## Unidade central, actualização, cuidados

### Conteúdo da unidade central

Todas as informações estão predefinidas no disco rígido da unidade central. Na entrega, a unidade central não contém qualquer DVD. Só é preciso usar um disco DVD na primeira actualização de dados do mapa, veja as instruções da embalagem.

Os discos DVD são actualizados periodicamente e contêm cada vez informações mais numerosas e actualizadas. Entre em contacto com o seu concessionário Volvo para se informar sobre a última edição.

Visite também www.volvocars.com/navi para obter mais informações sobre mapas, etc.

Caso detecte informação incorrecta ou tenha alguma observação a fazer sobre os mapas recomendamos o contacto directo com o fornecedor dos mapas NavTeq, ver www.navteq.com.

## i nota

O leitor de DVD da unidade principal destina-se apenas a discos de mapas da Volvo.

## Cuidados com o écran

Limpe o écran com um pano macio que não esfiape. Humedeça ligeiramente o pano com água limpa com limpa-vidros brando.

### Cuidados com discos DVD

Manuseie os discos DVD com cuidado. Guarde-os nas suas embalagens sempre que não sejam utilizados. Evite guardá-los em locais húmidos, quentes, poeirentos ou sob a luz directa do sol.

## Actualização com disco DVD

## (i) ΝΟΤΑ

Assegure-se de que o automóvel possui fornecimento de corrente eléctrica. Uma actualização pode demorar até cerca de 2 horas.

Se o disco DVD software novo, além de dados sobre os mapas, o software é inicializado em primeiro lugar.

O automóvel pode ser conduzido ao mesmo tempo que a informação dos mapas é actualizada, mas o sistema não pode ser usado durante a actualização.

1. Ligue o sistema.

- 2. Retire o DVD que eventualmente está na unidade.
- Insira o DVD de actualização. Se forem vários discos, eles devem ser inseridos por ordem numérica.
- O sistema é agora actualizado de forma automática. Durante o processo, é mostrada informação sobre o seu progresso.
- O DVD de actualização tem que ficar na unidade após a actualização. Se for mais que um disco, deve ficar o disco 1. Se o disco for retirado, o sistema deixa de funcionar.

Se o sistema for desactivado durante a actualização, esta prossegue automaticamente logo que o sistema seja reactivado.

A actualização da informação dos mapas pode, por vezes, introduzir novas funções no sistema.

Logo que a actualização esteja pronta, aparece a imagem inicial no écran.

### Actualização interrompida

Se a actualização for interrompida esta poderá ser retomada. No arranque seguinte deve ser escolhida a alternativa **Retomar act. Mapa** no menu de Navegação.

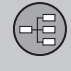

Unidade central, actualização, cuidados

Então, a actualização não recomeça no princípio e o sistema detecta onde foi interrompida, prosseguindo a partir desse ponto.

| Menus                  |    |      |
|------------------------|----|------|
| Árvore de menus        |    |      |
| Definir destino        | 31 |      |
| Mostrar/Apagar destino |    | 5    |
| Definições             | 35 | ~~~~ |

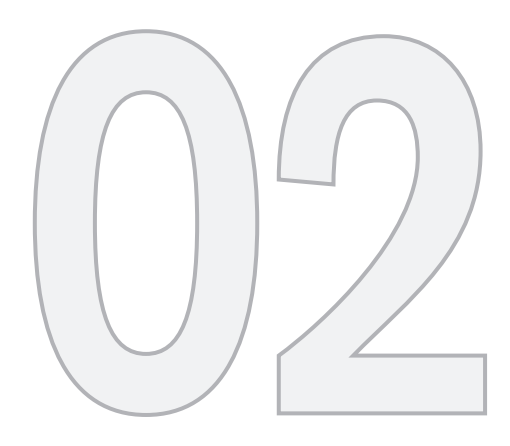

# CONFIGURAÇÃO DE UTILIZAÇÃO SIMPLES

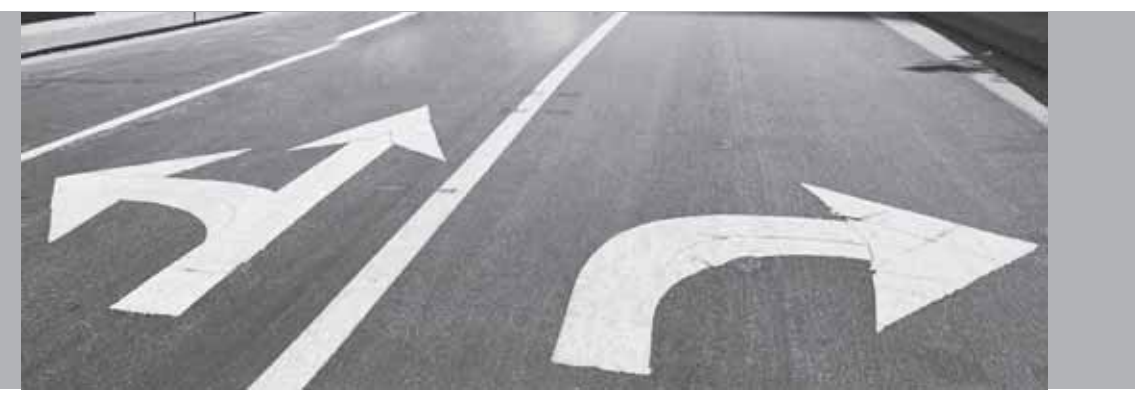

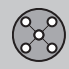

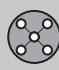

### Menus

### Generalidades

No arranque do sistema de navegação deve optar-se pela definição de utente **Fácil**.

No modo **Fácil** apenas se encontram acessíveis os menus mais importantes com as funções mais utilizadas.

### Menu principal

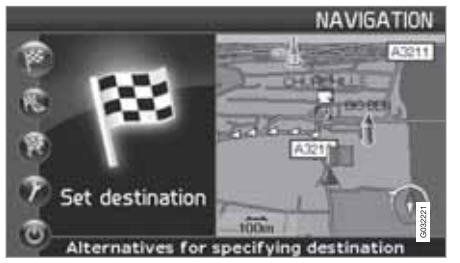

O menu principal está ao alto da árvore de menus e é acedido com várias pressões na tecla **BACK**.

No menu principal pode-se comutar as definições de utilizador de Fácil para Avançado em: Definições → Opções do sistema → Modo utilizador.

### Menu rápido

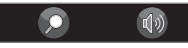

No Menu rápido encontram-se reunidas as funções mais utilizadas, o que facilita a utilização durante a condução.

- 1. Pressione ENTER no modo de mapa.
- 2. Seleccione o símbolo com  $\lt$  ou >.

A maior parte das definições do sistema podem ser feitas em **Definições** no Menu principal, mas outras apenas podem ser acedidas através do Menu rápido.

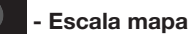

Aparece um menu com 2 alternativas.

Pressionando em **ENTER** na alternativa (+) ou (-) altera-se a escala do mapa passo a passo, desde 50 metros até 100 km - para que se possa obter uma maior perspectiva ou maior número de detalhes. Pode-se fazer uma alteração contínua mantendo **ENTER** pressionado - solte o botão quando obtiver a escala desejada.

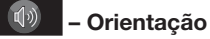

actual.

Pressionando ENTER obtém-se o guia por voz

## Informação de trânsito<sup>1</sup>

Independentemente se foi escolhida a definição de utente **Fácil** ou **Avançado**, a informação de trânsito transmitida é sempre recebida e apresentada. Para mais informações, veja a página 53 ou 62.

### Menu percorrer

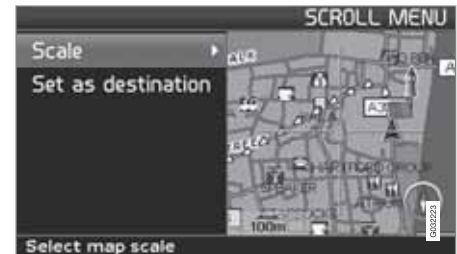

### Percorrer o mapa

No Modo percorrer pode-se deslocar uma cruz de mira pelo mapa.

 Active o Modo percorrer (Scroll menu) avançando com o botão de navegação.

Quanto mais tempo o botão estiver pressionado mais rápido é o movimento da cruz de mira no mapa.

<sup>1</sup> Não é válido para todas as áreas/países.

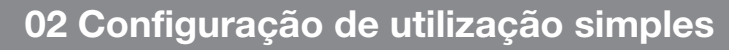

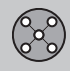

## Menus

### Menu

 Carregue em ENTER no Modo percorrer para activar o Menu percorrer.

Escala (Scale)

Altera o tamanho da imagem do mapa para ter uma melhor visão de conjunto ou para obter mais detalhes.

Uma pressão em **ENTER** nas alternativas (+) ou (-) altera a escala do mapa passo a passo, desde 50 metros até 100 km.

Pode-se fazer uma alteração contínua mantendo **ENTER** pressionado - solte o botão quando obtiver a escala desejada.

**Definir destino (Set as destination)** Selecciona o local assinalado pela cruz de mira como destino pressionando em **ENTER**. A orientação começa imediatamente. 02

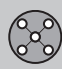

## Árvore de menus

### Opções de menu

Aqui representamos três dos níveis da árvore de menus. Alguns dos menus do nível três têm sub-menus - descritos em pormenor nos capítulos respectivos.

| Definir destino                                           | pág.<br>31 |
|-----------------------------------------------------------|------------|
| ➤ Endereço<br>País<br>Cidade<br>Rua<br>N.°<br>Intersecção | pág.<br>31 |
| → Locais<br>País<br>Cidade<br>Tipo<br>Nome                | pág.<br>32 |
| → Últimos 20                                              | pág.<br>32 |
| → Ponto no mapa                                           | pág.<br>33 |

| Mostrar destino                                       | pág.<br>34 |
|-------------------------------------------------------|------------|
| Retirar destino                                       | pág.<br>34 |
| Definições                                            | pág.<br>35 |
| → Voz orientadora<br>Feminino/Masculino               | pág.<br>35 |
| → Volume orientador<br>Desligado/1/2/3/4/5            | pág.<br>35 |
| → Idioma                                              | pág.<br>35 |
| → Cor do mapa e menu<br>Preto/Cromado/Azul/<br>Escuro | pág.<br>35 |
| ➔ Vista do mapa<br>2D/3D                              | pág.<br>35 |
| → Unidade de distância<br>km/Milhas inglesas          | pág.<br>35 |

| → Modo utilizador | pág.   |
|-------------------|--------|
| Fácil/Avançado    | 35     |
| Desligar          | pág. 9 |

# $\bigcirc$

02

## **Definir destino**

### Endereço

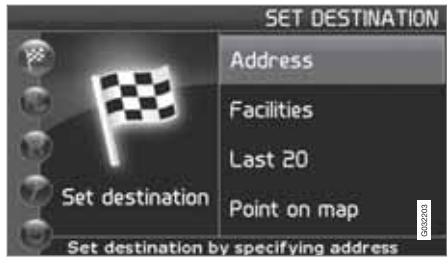

Definir destino (Set destination) → Endereço (Address)

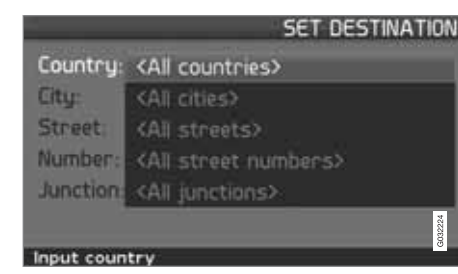

### Indicar endereço da rua

O sistema coloca o marcador em Rua (Street). O último País (Country) seleccionado é mantido como predefinição.

Caso não seja esta a situação pretendida:

- 1. Avance para País (Country) e/ou Cidade (City) e carregue em ENTER.
- Ou seleccione entre as últimas selecções com ➤.

(Para informação sobre o funcionamento do teclado, veja a página 21.)

## ί) ΝΟΤΑ

O sistema começa com **Rua** para evitar confusões quando se trocam duas cidades/ localidades próximas.

### Alternativa 1

 Seleccione Rua (Street) sem seleccionar a cidade.

Aparece a rua com uma lista de várias cidades para seleccionar. O sistema orienta para o meio da rua seleccionada.

Alternativa 2

- 1. Comece por escolher Cidade
- 2. Seleccione de seguida Rua.

## ΝΟΤΑ

A definição de cidade ou região pode variar de país para país ou mesmo dentro do mesmo país. Por vezes designa um município - outras vezes uma zona da cidade. Para localidades mais pequenas não existem endereços de rua no sistema. É sempre possível seleccionar o centro da localidade como destino.

### Indique o número da porta

Se o endereço seleccionado possuir um número na rua este pode ser indicado para definir o destino.

- 1. Aceda à linha Número após introduzir o endereço da rua e carregue em ENTER.
  - > Surgem os números possíveis na rua.
- 2. Indique o número desejado na rua.
- 3. Avance para Selecção e carregue em ENTER.
  - > O endereço seleccionado aparece no plano de viagem.
- 4. O cursor aparece em Iniciar Pressione ENTER de novo.
  - > A indicação tem início.

Em alternativa:

- Avance para Iniciar e carregue em ENTER.
  - > A indicação tem início imediatamente.

Se não for indicado o número da porta o sistema orienta para o meio da rua escolhida.

### Seleccionar

Confirma o número indicado.

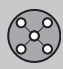

## **Definir destino**

#### Cancelar

Retorna à imagem anterior.

### Indicar intersecção

### Inicie e orientação

 Avance para Iniciar orientação para iniciar a orientação.

### Procura de código postal

Definir destino → Endereço → Cidade

Em vez de se procurar por uma cidade pode--se procurar pela zona do código postal.

- 1. Seleccione Cidade e carregue em ENTER.
- 2. Avance para Código postal e carregue em ENTER.
- 3. Seleccione os algarismos e carregue em **ENTER** ou seleccione a partir da lista de alternativas.
- 4. Avance para Rua para seleccionar entre os endereços com o código postal seleccionado e carregue em ENTER.
- 5. Avance para **Iniciar guia** para obter orientação para o destino.

## ί) ΝΟΤΑ

Também se aplica à procura de instalações.

## Procura por instalações

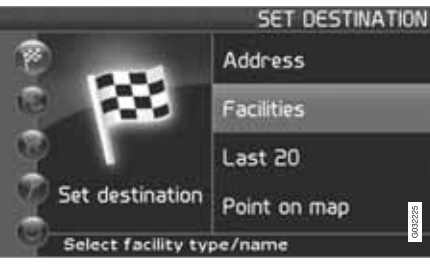

Definir destino (Set destination) → Instalações (Facilities)

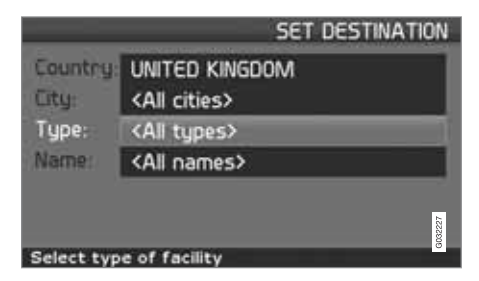

Locais é uma designação genérica para estações de serviço, hotéis, restaurantes, concessionários Volvo, hospitais, parques de estacionamento, etc.

 Carregue em ENTER para chegar a um sub-menu com diferentes alternativas de procura e indicar uma instalação (local).

### País (Country)

 Indique e escolha o país e carregue em ENTER.

### Cidade (City)

 Indique e escolha a cidade e carregue em ENTER.

### Tipo (Type)

 Indique e escolha o tipo de local e carregue em ENTER.

### Nome (Name)

 Indique o nome dum local, ou escolha uma das alternativas do menu.

A lista só mostra os locais existentes na cidade/zona escolhida.

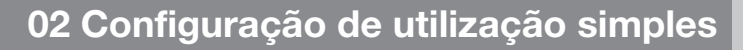

## **Definir destino**

### Escolha entre os últimos 20

Definir destino → Últimos 20

Aparece uma lista com os últimos vinte destinos escolhidos.

 Avance para o destino pretendido e carregue em > ou ENTER para aceder ao sub--menu.

Definir destino Adicionar destino ao itinerário.

Eliminar localização Elimina o local da lista Últimos 20.

#### Ponto no mapa

Definir destino -> Ponto no mapa

- Desloque a cruz da mira com o botão de navegação para o destino pretendido e carregue em ENTER para aceder ao menu percorrer, veja a página 28.
- 2. Avance para **Definir destino** e carregue em **ENTER**.

## i) NOTA

Também se pode procurar locais no mapa com a cruz de mira, utilizando **os botões de navegação** no Modo mapa. 02

 $\hat{\boldsymbol{\beta}}$ 

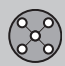

## Mostrar/Apagar destino

### Mostrar destino no mapa

02

- Carregue em ENTER para obter visualizar
- a área que foi definida como destino final.

### **Eliminar destino**

Mostrar destino

**Retirar destino** 

- 1. Carregue em **ENTER** para chegar ao destino a eliminar.
- 2. Carregue novamente em **ENTER** para eliminar o destino.
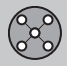

# 02 Configuração de utilização simples

### Definições

### Voz orientadora

Definições → Voz orientadora

Escolhe voz orientadora feminina ou masculina<sup>1</sup>.

#### **Volume orientador**

Definições → Volume orientador

Seleccione o volume da mensagem de voz ou desligue-o completamente.

#### Idioma

Definições -> Idioma

Define o idioma dos menus, textos e mensagens de viva voz.

#### Cor

Definições → Cor

Existem 4 definições para o aspecto do écran - seleccione a que achar melhor.

#### Vista do mapa

Definições 🗲 Vista do mapa

O mapa pode ser exibido em **2D** (vista de cima) ou em **3D** (vista de cima inclinada).

#### Unid. Distância

Definições -> Unid. Distância

Seleccione se a distância deve ser exibida em km ou Milhas inglesas.

#### Modo utilizador

Definições → Modo utilizador

Comutar entre definições de utente Fácil e Avançado.

<sup>&</sup>lt;sup>1</sup> Não é válido para Holanda. Lá é feita escolha entre idiomas **Nederlands** e **Belgisch**.

| Manua            | 00 |
|------------------|----|
| Menus            | 38 |
| Árvore de menus  | 42 |
| Definir destino  | 44 |
| Itinerário       | 49 |
| Posição actual   | 52 |
| Info de trânsito | 53 |
| Definições       | 54 |
| Simulação        | 59 |
|                  |    |

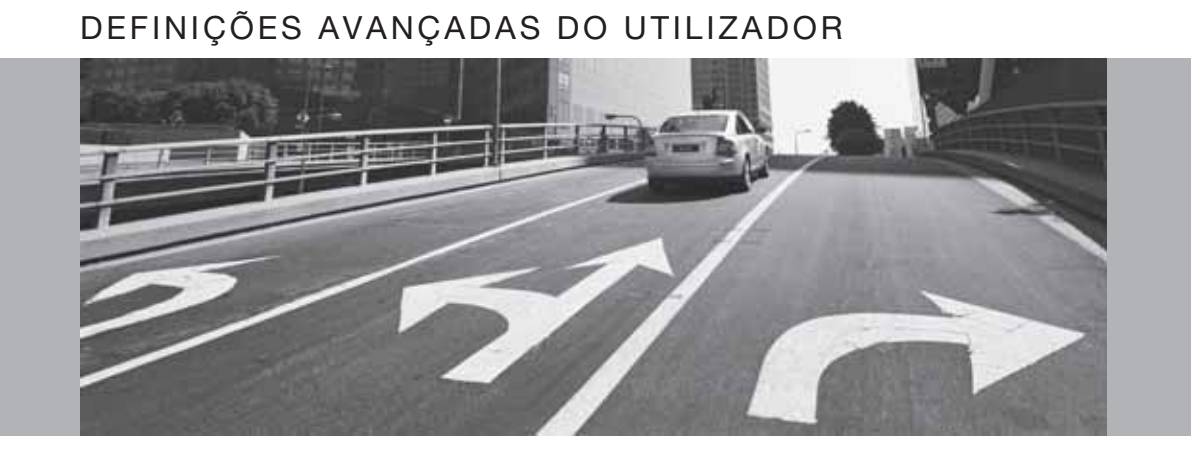

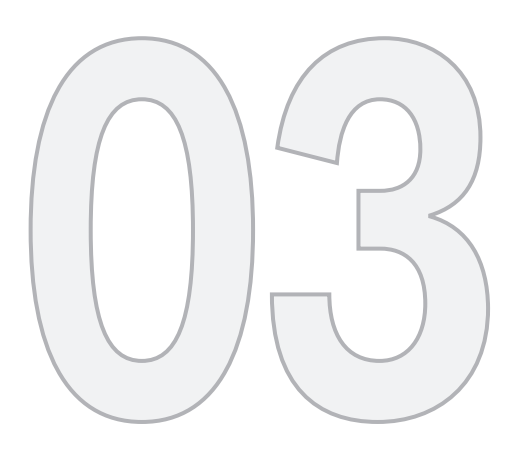

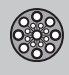

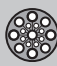

#### Menus

#### Generalidades

No arranque do sistema de navegação deve optar-se pela definição de utente **Avançado**.

O modo **Avançado** dá acesso a todas as definições e funções do sistema de navegação.

#### Menu principal

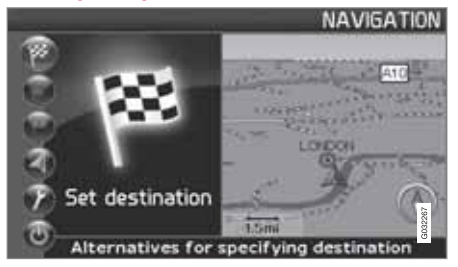

O menu principal está em cima na árvore de menus e é acedido com várias pressões no botão **BACK**.

No menu principal pode-se comutar definições de utente de **Avançado** para **Fácil** em:

Definições → Opções do sistema → Modo utilizador

#### Menu rápido

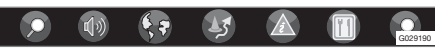

No Menu rápido encontram-se reunidas as funções mais utilizadas, o que facilita a utilização durante a condução.

- 1. Pressione ENTER no modo de mapa.
- 2. Seleccione o símbolo com  $\lt$  ou >.

A maior parte das definições do sistema podem ser feitas em **Definições** no Menu principal, mas outras apenas podem ser acedidas através do Menu rápido.

#### Memorização rápida da posição actual

Com uma simples pressão num botão pode-se memorizar a posição do mapa em que o automóvel se encontra num dado instante.

 Pressione longamente em ENTER - até que o écran mude de aspecto.

O local fica memorizado com este símbolo. O ajuste da informação relativa à posição pode ser feito em Local memorizado → Editar, veja a página 47.

## - Percurso/Escala do mapa

Aparece um menu com 4 alternativas.

Pressionando **ENTER** na alternativa em cima obtém-se um mapa que exibe o percurso restante<sup>1</sup> a partir da posição actual até ao destino.

Pressionando **ENTER** na segunda alternativa obtém-se um mapa que exibe todo o percurso<sup>1</sup> do início até ao destino.

Pressionando **ENTER** na alternativa (+) ou (-) altera-se a escala do mapa passo a passo, desde 50 metros até 100 km - para que se possa obter uma maior perspectiva ou maior número de detalhes.

Pode-se fazer uma alteração contínua mantendo **ENTER** pressionado - solte o botão quando obtiver a escala desejada.

Se se seleccionar a exibição de dois mapas é exibido o símbolo da escala de mapa em cada extremidade do menu rápido - isto para que se possa ajustar cada escala individualmente.

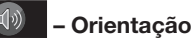

Pressionando **ENTER** obtém-se o guia por voz actual.

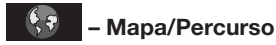

#### Percurso

Pressionando uma vez em **ENTER** aparece a lista com os próximos pontos de orientação.

<sup>1</sup> É necessário que esteja atribuído um itinerário

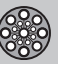

## 03 Definições avançadas do utilizador

#### Menus

Além do nome da estrada aparece a distância entre dois pontos de orientação e o tipo de manobra.

#### Um mapa/Dois mapas

Pressionando em ENTER obtém-se um mapa grande ou dois mais pequenos da área actual. Pode-se indicar diferentes escalas para cada mapa.

#### Vigilância<sup>2</sup>

Possibilita o armazenamento de vistas do mapa em 3 áreas de vigilância diferentes, por exemplo: estradas com muito trânsito sujeitas frequentemente a problemas de trânsito.

Defina Vigilância 1, 2 ou 3. Para ver vigilância definida anteriormente, veja a página 40.

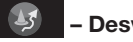

#### - Desvio

Mostra um menu com Evit.estr e as alternativas 1-5-10-20-40-80 km.

#### Evit. ruas/estr

Esta função elimina ruas ou estradas de um plano de viagem definido para evitar, por exemplo, uma zona de obras conhecida.

1. Seleccione Evit.estr no menu Desvio e carregue em ENTER. É mostrada uma lista de ruas/estradas que fazem parte do percurso.

- 2. Avance até à rua/estrada a evitar e pressione ENTER.
- 3. Se deseiar evitar várias ruas/estradas. comece por avancar com **V** para a primeira rua/estrada do grupo a evitar e pressione ENTER. Avance de seguida para a última rua/estrada do grupo a evitar e pressione ENTER.

De seguida, o sistema calcula, enguanto possível, um novo percurso de regresso ao percurso original. logo que os traiectos indicados estejam evitados e ultrapassados.

Evitar estradas em 1-80 km Esta função elimina uma área completa no plano de viagem inicial, para, por exemplo, evitar atravessar uma zona urbana com trânsito intenso.

Seleccione uma alternativa no menu de desvio 1-80 km e pressione ENTER.

De seguida, o sistema calcula, enguanto possível, um novo percurso de regresso ao percurso original, logo que a zona indicada esteja evitada e ultrapassada.

Também é possível evitar uma área marcando uma superfície quadrada directamente no mapa, ver Evitar áreas especif. em

Definições -> Opções do percurso

na página 54.

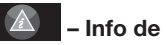

### – Info de trânsito<sup>3</sup>

Mostra um menu com diferentes alternativas para ler informação de problemas de trânsito dentro da área exibida no écran.

Escala modificada afecta a quantidade de mensagens mostradas, veja a página 67.

#### Ler mens.

Uma pressão em ENTER permite avançar pelas mensagens de trânsito que aparecem no écran.

#### Mostr tudo

Uma pressão em ENTER mostra todas as mensagens.

#### Ocult tudo

Uma pressão em ENTER oculta todas as mensagens.

<sup>&</sup>lt;sup>2</sup> Apenas em zonas com recepção de informação de trânsito.

<sup>&</sup>lt;sup>3</sup> Não é válido para todas as áreas/países.

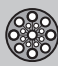

#### Menus

#### Mostr selecc

Uma pressão em **ENTER** permite seleccionar o tipo de mensagens de trânsito a exibir no mapa.

Independentemente se foi escolhida a definição de utente **Fácil** ou **Avançado**, a informação de trânsito transmitida é sempre recebida e apresentada. Para mais informações, veja a página 62.

### 🔟 – Locais

Exibe um menu com diferentes alternativas para procurar uma instalação.

#### À volta/carro

Uma pressão em **ENTER** permite procurar à volta do automóvel. Veja a página 45

#### Ao longo do percurso

Uma pressão em **ENTER** permite procurar ao longo do percurso. Veja a página 45

#### Ao longo da auto-estrada

Uma pressão em **ENTER** possibilita procurar áreas de descanso, estações de serviço e restaurantes disponíveis ao longo da auto--estrada.

Se houver mais que uma auto-estrada no percurso, o sistema só procura no sector da auto--estrada em que está no momento.

#### Menu percorrer

#### Percorrer o mapa

No Modo percorrer pode-se deslocar uma cruz de mira pelo mapa.

 Active o Modo percorrer (Scroll menu) avançando com o botão de navegação.

Quanto mais tempo o botão estiver pressionado mais rápido é o movimento da cruz de mira no mapa.

#### Menu

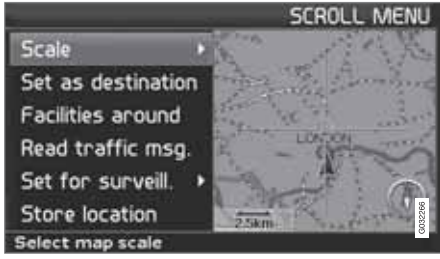

 Carregue em ENTER no Modo percorrer para activar o Menu percorrer.

#### Escala (Scale)

Altera o tamanho da imagem do mapa para ter uma melhor visão de conjunto ou para obter mais detalhes.

- Uma pressão em ENTER nas alternativas (+) ou (-) altera a escala do mapa passo a passo, desde 50 metros até 100 km.
- Pode-se fazer uma alteração contínua mantendo ENTER pressionado - solte o botão quando obtiver a escala desejada.

**Definir destino (Set as destination)** Selecciona o local do mapa assinalado pela cruz de mira como destino.

• Carregue em **ENTER**. A orientação começa imediatamente.

Instalações perto (Facilities around) Aparece um menu.

 Escolher entre Último(s) 5 e Todos os tipos para procurar locais dentro das proximidades.

Ler msg trânsito (Read traffic msg.) Procura mensagens de trânsito actuais na zona.

**Definir vigilân. (Set for surveill.)**<sup>3</sup> Uma pressão em **ENTER** exibe um menu com diferentes alternativas.

 Escolher entre Vigilância nº 1, 2 ou 3 e carregue em ENTER para memorizar a imagem no mapa que deseja como área de vigilância, por exemplo, vias com muito trânsito onde geralmente ocorrem problemas de trânsito.

03

<sup>&</sup>lt;sup>3</sup> Não é válido para todas as áreas/países.

# 03 Definições avançadas do utilizador

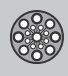

### Menus

#### Activação do mapa

Selecciona opções do mapa no Menu rápido.

• Seleccione a vigilância desejada.

Memori. localidade (Store location) Memoriza locais seleccionados que depois estão disponíveis em:

Definir destino → Localid. memoriz.

#### Seguir estrada no plano de viagem

Para facilmente se seguir uma rota no percurso existe uma "função magnética" incorporada que, independentemente das curvas e das alterações à orientação da bússola, a cruz de mira segue o percurso automaticamente mantendo-se apenas um botão pressionado.

Uma das linhas da cruz de mira indica qual o botão a seleccionar mostrando-se mais grossa do que a outra.

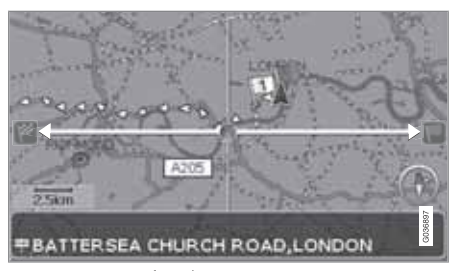

Com o botão **<** ou **>** segue-se automaticamente o percurso.

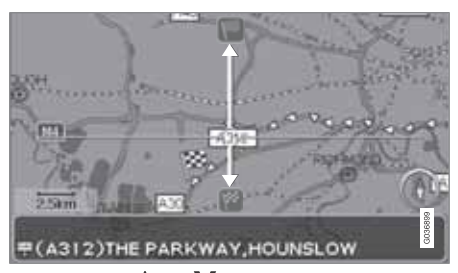

Com o botão **A** ou **V** segue-se automaticamente o percurso.

Caso não se deseje a "função magnética", a linha grossa da cruz de mira desaparece afastando-se a cruz de mira alguns milímetros do percurso - a função percorrer regressa ao normal.

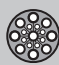

### Árvore de menus

#### Opções de menu

Aqui representamos três dos níveis da árvore de menus. Alguns dos menus do nível três têm sub-menus - descritos em pormenor nos capítulos respectivos.

| Definir destino                                                                                           | pág.<br>44 |
|----------------------------------------------------------------------------------------------------|------------|
| → Endereço<br>País                                                                                        | pág.<br>44 |
| Cidade<br>Rua                                                                                             |            |
| N.º<br>Intersecção                                                                                        |            |
| → Locais Instalação por nome À volta/carro Ao longo do percurso À volta ponto no mapa Ao longo de uma rua | pág. 3     |

| → Localid. memoriz.<br>Adicionar ao itinerário/<br>Informação/Ordenar/Eli-<br>minar localização  | pág.<br>46 |
|--------------------------------------------------------------------------------------------------|------------|
| → Últimos 20<br>Adicionar ao itinerário/<br>Informação/Eliminar<br>Iocalização/Eliminar<br>todos | pág.<br>47 |
| Viagem de regresso     Ver Itinerário                                                            | pág.<br>47 |
| ➔ Ponto no mapa                                                                                  | pág.<br>47 |
| → Latitude/longitude                                                                             | pág.<br>48 |
| Itinerário                                                                                       | pág.<br>49 |
| ➔ Iniciar guia                                                                                   | pág.<br>44 |
| → Adicionar ao itinerário<br>Ver Endereço em Definir<br>destino                                  | pág.<br>49 |

| Opções do percurso<br>Ver Opções do percurso<br>em Definições                                                      | pág.<br>54 |
|----------------------------------------------------------------------------------------------------|------------|
| Limpar itinerário                                                                                                  | pág.<br>49 |
| Próximo destino                                                                                                    | pág.<br>44 |
| → Endereço<br>Ver Endereço em Definir<br>destino                                                                   | pág.<br>44 |
| Posição actual                                                                                                    | pág.<br>52 |
| Definições                                                                                                    | pág.<br>53 |
| ➔ Inform. de trânsito Orient. dinâm. percurso Selec. info de trânsito Localizar estações Reiniciar c/ predefinição | pág.<br>53 |

## 03 Definições avançadas do utilizador

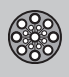

### Árvore de menus

| Opções do percurso                           | pág. | Opções do sistema         | pág.   |
|----------------------------------------------|------|---------------------------|--------|
| Percurso                                     | 54   | Voz orientadora           | 57     |
| Evitar auto-estradas/                        |      | Volume orientador         |        |
| Portagens/Ferry-boats/<br>Comboios auto-cou- |      | Idioma                    |        |
| chette/Problemas de                          |      | Cor do menu               |        |
| trânsito/Areas definidas                     |      | Cor do mapa               |        |
| Reiniciar c/ predefinição                    |      | Protecção de ecrã         |        |
| → Opcões do mapa                             | pág. | Ajuda                     |        |
| Selecção de instalação                       | 55   | Unidade de distância      |        |
| Mana                                         |      | Modo utilizador           |        |
| Vista mana direito                           |      | Info de data e hora       |        |
| Vista mapa esquerdo                          |      | Informações GPS           |        |
| Bússola                                      |      | Acerca de                 |        |
| l ocalização actual                          |      | Reiniciar c/ predefinição |        |
| Beiniciar c/ predefinicão                    |      |                           | nág    |
| rioniloidi o, prodoningdo                    |      |                           | 59     |
| Opções orientação                            | pág. | Desligar                  | pág. 9 |
| Tempo/dist. do destino                       | 57   |                           | 1 91 0 |

Aviso de instalações Aviso Via com Portagem Reiniciar c/ predefinição

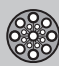

#### Endereço

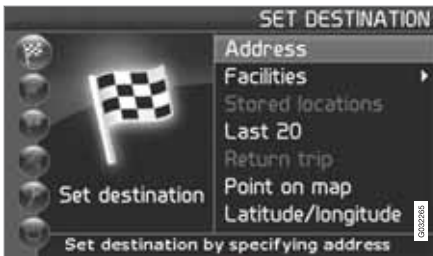

Definir destino (Set destination) → Endereço (Address)

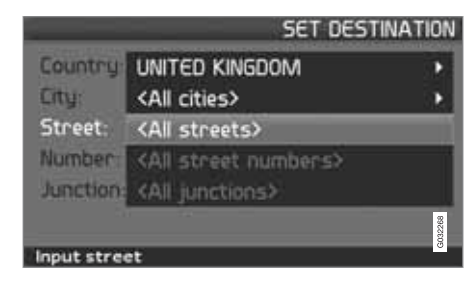

#### Indicar endereço da rua

O sistema coloca o marcador em Rua (Street). O último País (Country) seleccionado é mantido como predefinição.

Caso não seja esta a situação pretendida:

- 1. Avance para País (Country) e/ou Cidade (City) e carregue em ENTER.
- Ou seleccione entre as últimas selecções com ➤.

(Para informação sobre o funcionamento do teclado, veja a página 21.)

### **i** ΝΟΤΑ

O sistema começa com **Rua** para evitar confusões quando se trocam duas cidades/ localidades próximas.

#### Alternativa 1

 Seleccione Rua (Street) sem seleccionar a cidade.

Aparece a rua com uma lista de várias cidades para seleccionar. O sistema orienta para o meio da rua seleccionada.

Alternativa 2

- 1. Comece seleccionando Cidade.
- 2. Seleccione de seguida Rua.

### ) ΝΟΤΑ

A definição de cidade ou região pode variar de país para país ou mesmo dentro do mesmo país. Por vezes designa um município - outras vezes uma zona da cidade. Para localidades mais pequenas não existem endereços de rua no sistema. É sempre possível seleccionar o centro da localidade como destino.

#### Indique o número da porta

Se o endereço seleccionado possuir um número na rua este pode ser indicado para definir o destino.

 Aceda à linha Número após introduzir o endereço da rua e carregue em ENTER.

Se não for indicado o número da porta o sistema orienta para o meio da rua escolhida.

#### Em alternativa:

- 1. Indique o número desejado na rua.
  - > Surgem os números possíveis na rua.
- 2. Avance para Selecção e carregue em ENTER.

#### Cancelar

Retorna à imagem anterior.

#### Indicar intersecção

 Avance para Intersecção (Junction) e seleccione uma rua que cruze a rua seleccionada.

#### Inicie e orientação

 Avance para Iniciar orientação para iniciar a orientação.

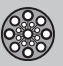

2. Avance para Selecção para inserir o endereço indicado no itinerário.

Informação

Dá informações sobre o destino.

### Procura de código postal

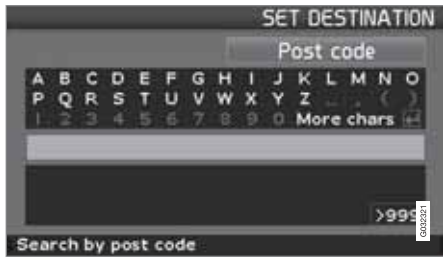

Definir destino (Set destination) → Endereço (Address) → Cidade (City)

Em vez de se procurar por uma cidade pode--se procurar pela zona do código postal.

- 1. Seleccione Cidade e carregue em ENTER.
- 2. Avance para Código postal e carregue em ENTER.

- Seleccione os algarismos e carregue em ENTER ou seleccione a partir da lista de alternativas.
- Avance para Rua para seleccionar entre os endereços com o código postal seleccionado e carregue em ENTER.
- 5. Avance para **Iniciar guia** para obter orientação para o destino.

### i) NOTA

Também se aplica à procura de instalações.

### Procura por instalações

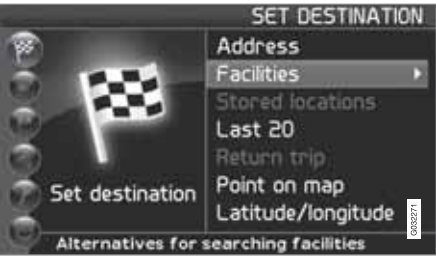

Definir destino (Set destination) → Instalações (Facilities)

Locais é uma designação genérica para estações de serviço, hotéis, restaurantes, concessionários Volvo, hospitais, parques de estacionamento, etc.

 Carregue em ENTER para aceder ao submenu com alternativas de procura para indicação da instalação.

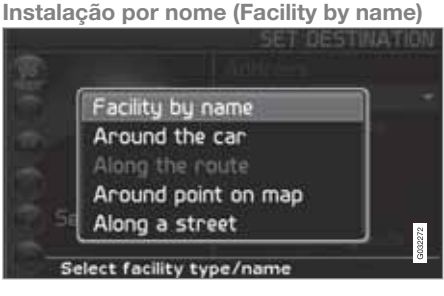

 Escreva o nome de uma instalação, ou seleccione entre as alternativas no menu.

A lista apenas mostra os locais existentes na cidade/zona escolhida.

À volta/carro (Around the car) Procure por Último(s) 5 ou Todos os tipos.

O sistema procura instalações nas proximidades do automóvel (máx. 100 km de raio). A procura termina ao fim de 40 instalações encontradas.

Ao longo do percurso (Along the route) Procure por Último(s) 5 ou Todos os tipos.

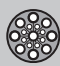

Quando um destino é indicado, o sistema pode procurar instalações numa área ao longo do itinerário (até uma distância de 1 km em relação ao itinerário.)

À volta ponto no mapa (Around point on map)

O sistema procura da mesma maneira como em À volta/carro, mas em volta de um ponto de livre escolha no mapa.

- 1. Desloque a cruz de mira pelo mapa com o botão de navegação.
- 2. Carregue em **ENTER** para aceder ao Menu percorrer.

Ao longo de uma rua (Along a street) O sistema procura ao longo da rua indicada.

### i) NOTA

Também é possível procurar instalações junto ao automóvel, ao longo do itinerário ou ao longo da auto-estrada através do Menu rápido, veja a página 28.

#### Tipos de local/Diferentes categorias

Definir destino → Locais → Instalação por nome

O sistema coloca o marcador em **Tipo**. O último **País** seleccionado é mantido como predefinição. Caso não seja esta a situação pretendida:

1. Avance para País e/ou Cidade e carregue em ENTER.

Ou seleccione entre as últimas selecções com ►.

- 2. Avance para **Nome** e carregue em **ENTER** para indicar um nome de local sem indicar uma cidade.
- 3. Avance para Selecção e carregue em ENTER.
- Depois avance para Iniciar orientação e carregue em ENTER para receber orientação para o destino.

### ) ΝΟΤΑ

Para definir a procura, seleccione Cidade e avance para Nome.

Existem subcategorias para, por exemplo, restaurantes, de modo a simplificar a procura.

#### Informação sobre um local

Em Informação aparece o endereço, as coordenadas e, em alguns casos, também o número de telefone da instalação. Se o carro for equipado com telefone, é também activada a função **Chamada**. Fazer chamada O telefone chama o número indicado.

#### Мара

Exibe a localização das instalações no mapa.

#### **Outras instalações**

Os aeroportos, por exemplo, possuem frequentemente restaurantes, estações de serviço, etc. associados ao aeroporto.

Em vez de procurar Restaurante no menu principal pode seleccionar Restaurante directamente no Aeroporto seleccionado.

Evitar alternativas fora da zona do aeroporto facilita e acelera a procura.

#### Localid. memoriz.

Definir destino → Localid. memoriz.

O local memorizado é um destino atribuído anteriormente, por ex: endereço de casa, restaurante favorito, aeroporto, concessionário Volvo, etc. Para informações sobre a memorização de locais, veja a página 50.

 Avance por entre os locais memorizados e carregue em > ou ENTER para aceder ao submenu.

#### Adicionar ao itinerário Adiciona o local memorizado ao itinerário.

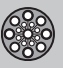

### **Definir destino**

#### Informação

Dá informações sobre o local memorizado.

#### Editar

Alterar nome, adicionar som, etc. no local memorizado. Ver próximo capítulo Adicionar info sobre localidade memorizada.

#### Ordenar

Ordena os locais memorizados por ícone ou nome.

Eliminar localização

Eliminar local memorizado.

Eliminar Todos Elimina todos os locais memorizados.

#### Mover posição de local memorizado

- Seleccione Editar, avance com > para Ajustar e carregue em ENTER para indicar uma nova posição para o local memorizado no mapa.
- Desloque a cruz mira com o botão de navegação para a nova posição e carregue em ENTER.
- 3. De seguida seleccione Memori. localidade e carregue em ENTER para memorizar o local.

# Adicionar info sobre localidade memorizada

 Seleccione Editar, avance com > para Adic. info. e pressione em ENTER para adicionar informação adicional ao local memorizado.

A qualquer local memorizado é possível atribuir a seguinte informação:

- Alerta Ligado/Desligado (...para alertar o condutor que se encontra próximo do local)
- Ícone
- Nome
- Endereço
- Cidade
- País
- Tel
- Correio electrónico
- URL

#### Seleccionar entre os últimos 20

Definir destino → Últimos 20

Aparece uma lista com os últimos vinte destinos escolhidos.

 Avance para o destino pretendido e carregue em > ou ENTER para aceder ao sub--menu.

Adicionar ao itinerário Adicionar destino ao itinerário.

**Informação** Dá informações sobre o destino.

Eliminar localização Elimina o local da lista Últimos 20.

Eliminar Todos Elimina todos os endereços da lista Últimos 20.

#### Viagem de regresso

Definir destino → Viagem de regresso

 Seleccione Iniciar guia e carregue em ENTER.

O sistema inicia a orientação a partir do local onde foi ultimamente seleccionado Iniciar guia.

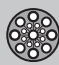

#### Procura através de pontos no mapa

Definir destino → Ponto no mapa

- 1. Desloque a cruz da mira com o botão de navegação para o destino pretendido e carregue em ENTER para aceder ao menu percorrer.
- 2. Definir Definir destino, veja a página 40.

### i nota

Também se pode procurar locais no mapa com a cruz de mira, utilizando **os botões de navegação** no Modo mapa.

### Procura através da latitude/longitude

Definir destino → Latitude/longitude

- 1. Seleccione um destino indicando as coordenadas do mesmo.
- Indique a latitude utilizando o botão de navegação, seleccione N para Norte ou S para Sul.

### NOTA

Londres encontra-se na longitude 0 (zero). Para localidades a oeste de Londres a longitude é indicada com W (West) e para localidade a este é indicada com E (East).

 Avance para a segunda linha e indique a longitude. Seleccione E para Leste e W para Oeste.

Carregue em OK

- > Mostra no mapa o ponto com as coordenadas indicadas.
- 4. Carregue em **ENTER** para aceder ao Menu percorrer.
- 5. Avance para **Definir destino** e carregue em **ENTER** para definir local de destino.
- 6. Carregue em **BACK** para voltar à introdução de coordenadas.

#### Cancelar

Retorno à imagem anterior.

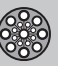

## 03 Definições avançadas do utilizador

### Itinerário

#### Criar um itinerário

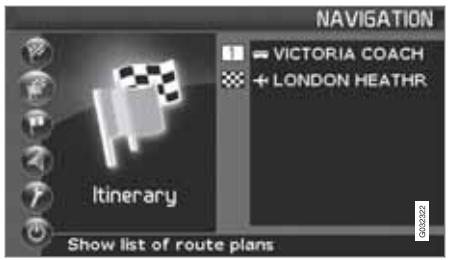

#### Destino/destino intermédio

A opção de menu **Itinerário** (Itinerary)fica disponível após a introdução de um destino.

Elabore um itinerário com vários destinos intermédios para evitar a indicação sucessiva de destinos durante a viagem. Podem ser indicados seis destinos parciais e um destino final num itinerário.

| _  |   |           |                        | ITINERA      |
|----|---|-----------|------------------------|--------------|
| ** | - | ONDON HEA | ACH STATIC<br>THROW-TE | ON<br>RMINAL |
|    |   |           |                        |              |

#### Itinerário (Itinerary)

Inicia a guia para o destino.

Adicionar ao itinerário (Add to itinerary) Aqui podem-se adicionar destinos intermédios ao itinerário, veja a página 44.

**Opções do percurso (Route options)** Definições de prioridade na selecção do percurso, veja a página 54.

Limpar itinerário (Clear itinerary) Elimina o itinerário completo.

#### Organizar no itinerário

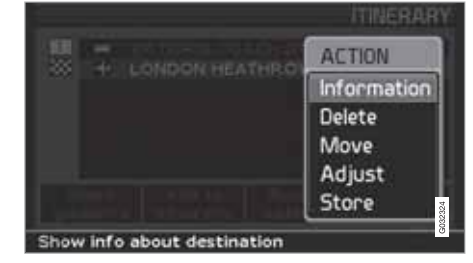

#### Itinerário (Itinerary)

 Seleccione um destino introduzido e carregue em ENTER ou > para aceder ao submenu.

**Informação (Information)** Dá informações sobre o destino.

Eliminar (Delete) Elimina o destino do itinerário.

Mover (Move) Alterar a ordem dos destinos no itinerário.

Ajustar (Adjust) Alterar a posição do destino no mapa.

Memorizar (Store) Salvar o destino que ficará disponível em Localid. memoriz..

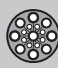

### Itinerário

#### Eliminar no itinerário

Itinerário (Itinerary)

Elimine o itinerário completo Todos os destinos intermédios e o destino final são eliminados.

 Avance directamente para Limpar itinerário e carregue em ENTER.

Eliminar destino parcial no itinerário

- Seleccione um dos destinos definidos e carregue em ENTER ou > para aceder ao submenu.
- 2. Avance para eliminar e carregue em ENTER.

### **i** ΝΟΤΑ

Os destinos intermédios ultrapassados são apagados automaticamente do itinerário.

### Memorizar para reutilização

Podem ser guardados até 250 destinos para usar em itinerários diferentes.

Ao local memorizado pode-se associar um sinal acústico para alertar o condutor que se aproxima do local memorizado assim como adicionar informação sobre o local memorizado, veja a página 47 - Adicionar info sobre localidade memorizada.

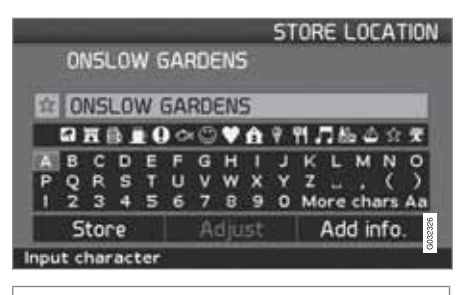

#### Itinerário (Itinerary)

#### Guardar um local do itinerário

- Aceda com o botão de navegação ao destino que pretende guardar e carregue em ENTER ou ➤ para aceder ao submenu.
- 2. Seleccione Memorizar e carregue em ENTER.
- Seleccione o símbolo a exibir no mapa com o botão de navegação e carregue em ENTER.
- 4. Insira o nome desejado.
- 5. Avance para Memorizar (Store) e carregue em ENTER.

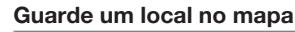

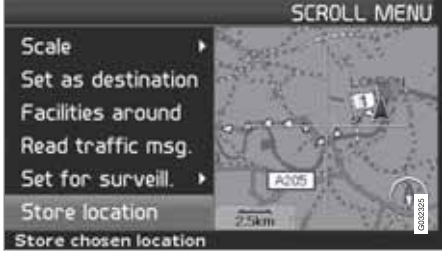

#### Modo mapa (Scroll menu)

- Avance com o botão de navegação no Modo percorrer para o ponto a guardar e carregue em ENTER.
- 2. Seleccione Memori. localidade (Sore location) no Menu percorrer e carregue em ENTER.
- Seleccione o símbolo a exibir no mapa com o botão de navegação e carregue em ENTER.
- 4. Insira o nome desejado.
- 5. Avance para Memorizar e carregue em ENTER.

A posição actual também pode ser rapidamente memorizada durante a condução com uma simples pressão num botão, veja a

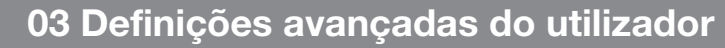

### Itinerário

03

página 38 - Memorização rápida da posição actual.

#### Próximo destino no itinerário

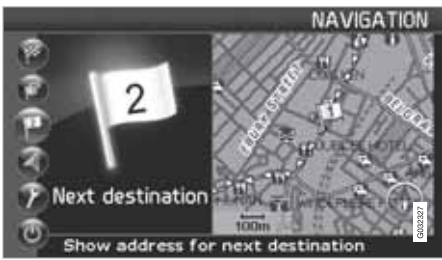

Próximo destino (Next destination)

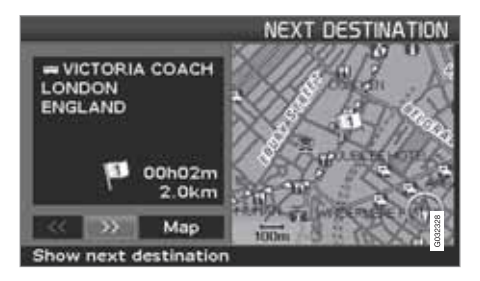

A imagem do mapa exibe o próximo destino.

1. Carregue em **ENTER** ou > para obter informações sobre o destino, por exemplo:

nome, tempo de viagem restante ou distância a partir da posição actual até o destino.

- Carregue em ENTER de novo, quando existem vários destinos, para receber informação e ver a sua localização no mapa.
- 3. Avance até Mapa (Map) e carregue em **ENTER** para ver o mapa da região.

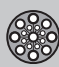

# 03 Definições avançadas do utilizador

### Posição actual

#### Posição actual

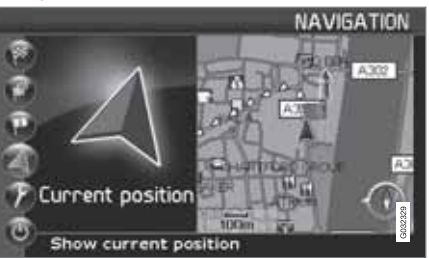

Posição actual (Current position)

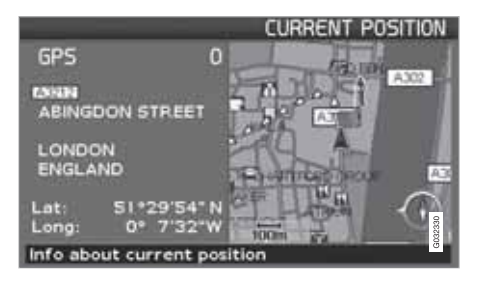

O mapa mostra a localização do veículo.

 Carregue em ENTER ou > para obter informação sobre o ponto do mapa, tal como o nome e as coordenadas.

#### GPS

Indica o número de satélites com que o sistema está em contacto.

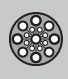

### Info de trânsito

#### Info de trânsito

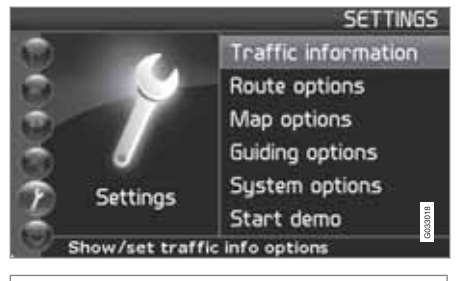

Definições (Settings) → Inform. de trânsito (Traffic information)

Independentemente se foi escolhida a definição de utente **Fácil** ou **Avançado**, a informação de trânsito transmitida é sempre recebida e apresentada. Para mais informações, veja a página 62.

### i) NOTA

A informação de trânsito não se encontra disponível em todas as regiões/países.

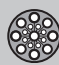

### Definições

#### Definições de opção de estrada

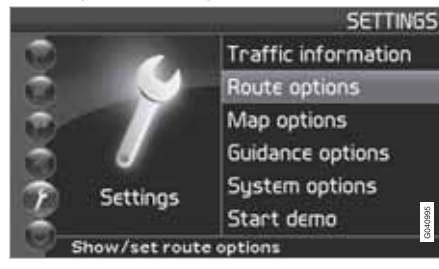

Definições (Settings) → Definições de opção de estrada (Route options)

- Avance pelas funções, seleccione a definição desejada e pressione ENTER para guardar as definições.
- 2. Pressione BACK para anular.

| Route                  | i Giu | Fast | 1   |
|------------------------|-------|------|-----|
| Avoid motorways        | 1     | No   |     |
| Avoid toll roads       | 11    | No   | 18  |
| Avoid ferries          | н.    | Yes  | 18  |
| Avoid traffic problems | х.    | No   | 18  |
| Avoid time-restr.roads | 8     | No   | 192 |

**Opção de estrada (Route)** Seleccione estrada rápida, curta ou simples para determinar o percurso.

- Depressa: O sistema dá prioridade a estradas maiores com limites de velocidade elevados.
- Curto: O sistema dá prioridade a estradas mais próximas.
- Fácil: O sistema dá prioridade a estradas que não impliquem manobras ou cruzamentos complicados.

### ΝΟΤΑ

Ao determinar um itinerário o sistema toma sempre em atenção as alternativas que o condutor seleccionou para evitar. Excepção para quando não existe qualquer alternativa disponível.

Evitar auto-estradas (Avoid motorways) Seleccione se pretender evitar auto-estradas ao determinar o percurso.

**Evitar portagens (Avoid toll roads)** Seleccione se pretender evitar estradas pagas ao determinar o percurso.

**Evitar ferry-boats(Avoid ferries)** Seleccione se pretender evitar ferry-boats ao determinar o percurso. Evitar transporte ferroviário (Avoid car train)

Seleccione se pretender evitar transporte ferroviário ao determinar o percurso.

Evitar problemas de trânsito (Avoid traffic problems)

Seleccione se o sistema deve ter em conta problemas de trânsito ao determinar o percurso.

Evitar estradas com limite horário (Avoid time-restr. roads)

- Seleccione Sim para o sistema evitar completamente estradas como limitação de horas ao determinar o percurso.
- Seleccione Não para o sistema ter em conta estradas como limitação de horas ao determinar o percurso.

O sistema utiliza a hora do relógio do automóvel para determinar se uma estrada deve ser evitada.

### ί) ΝΟΤΑ

Sempre que se atravessa um fuso horário deve-se acertar o relógio.

#### Evitar determinadas zonas

A função permite evitar determinadas zonas, cidades ou bairros. O sistema exclui zonas seleccionadas ao determinar o percurso. As

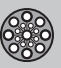

### Definições

auto-estradas são excepção e são sempre utilizadas, mesmo em zonas que tenham sido seleccionadas para evitar.

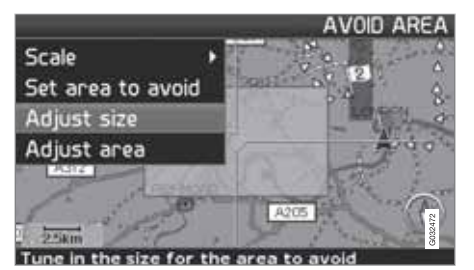

Definições → Definições de opção de estrada → Evitar determinadas zonas → Selecc.do

Seleccione a zona que o plano de viagem deve evitar assinalando directamente no mapa com o campo rectangular.

- Aceda ao mapa clicando com ➤ em Selecc.do, clique com ➤ em Mapa e depois em ENTER numa alternativa da lista que é apresentada.
  - > Avance para a zona desejada com o campo de marcação e pressione ENTER.

- 2. Para alterar as dimensões: Seleccione Ajustar o tamanho (Adjust size) e pressione ENTER.
  - > Altere a forma do campo de marcação com o botão de navegação de modo a cobrir a zona a evitar e pressione ENTER.

A posição do campo de marcação pode ser alterada do mesmo modo em Ajustar a área (Adjust area).

- 3. Seleccione **Def. área a evitar** e pressione **ENTER**.
  - > A zona seleccionada é guardada numa lista onde se podem memorizar várias zonas para serem activadas quando desejado.
- 4. Confirme a zona a evitar com **ENTER** em **OK** e uma cruz na lista.
  - > O sistema evita então, do melhor modo possível, a zona indicada ao determinar o plano de viagem.

As zonas que se encontram armazenadas na lista podem ser ajustadas em dimensão e modo geográfico em **Editar** e podem ser eliminadas permanentemente da lista com **eliminar**. Várias zonas activadas podem ser desactivadas em conjunto com a opção **Nenhuma**.

#### Reiniciar c/ predefinição

Reinicia para a configuração de fábrica as definições de opção de estrada.

Pressione >, seleccione OK e pressione
 ENTER.

#### **Opções do mapa**

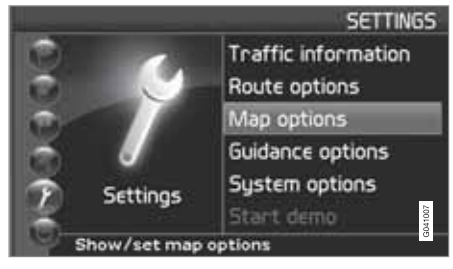

Definições (Settings) → Opções do mapa (Map otions)

Seleccione quais as instalações a exibir no mapa e como o mapa deve ser apresentado no ecrã.

- 1. Seleccione a função a ajustar com o botão de navegação.
- 2. Pressione ENTER para abrir a função.

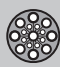

### Definições

#### Selecção de instalação

Pressione > para aceder à alternativa do submenu.

- Mostr tudo: Todos os símbolos de instalações são exibidos na imagem do mapa.
- Ocult tudo: Não é exibido qualquer símbolo.
- Mostr selecc: Pressione > para ver todos os símbolos que podem ser exibidos na imagem do mapa. Seleccione depois os símbolos do seguinte modo:

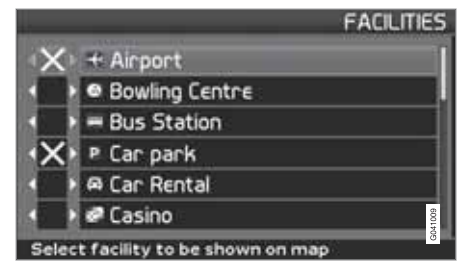

- 1. Percorra os símbolos com **A** ou **V**.
- Active os símbolos desejados com uma cruz com < ou >.
- 3. Pressione ENTER para guardar.

#### Мара

Seleccione entre as alternativas Mostrar e Ocultar.

Se o mapa estiver oculto o sistema orienta com uma seta.

#### Vista mapa direito

Seleccione se pretende o mapa em 2D (vista de cima) ou em 3D (inclinado a partir de baixo).

- Com a opção 3D a direcção do percurso é sempre para cima no ecrã.
- Com a opção 2D D.perc. a exibição é 2D com a direcção do percurso para cima no ecrã. A opção Norte 2D proporciona 2D com a direcção norte sempre para cima.

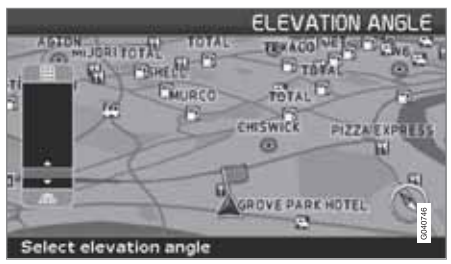

Selecção do ângulo de elevação.

```
Definições → Opções do mapa → Vista
mapa → 3D
```

Após selecção de 3D com > ou < e ENTER aparece o comando para o ângulo de elevação. Seleccione o ângulo desejado com ▲ ou ✔ seguido de ENTER e BACK. Vista mapa esquerdo Ver descrição no capítulo anterior.

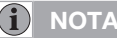

Se se optar pela vista 3D para o mapa da direita o mapa da esquerda apenas pode exibir 2D.

#### Bússola

Seleccione se a bússola deve ser exibida no ecrã.

#### Localização actual

Seleccione se o nome da rua/estrada em que se encontra deve aparecer na parte de baixo do ecrã.

#### Reiniciar c/ predefinição.

Reinicia para a configuração de fábrica as definições de Opções do mapa.

 Pressione >, seleccione OK e pressione ENTER.

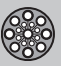

### Definições

### Alternativas de orientação

Definições → Opções orientação

Tempo/dist. do destino Seleccione uma das alternativas RTA/ETA/ Ocultar.

- **RTA** (Remaining Time to Arrival): Tempo de viagem restante.
- **ETA** (Estimated Time of Arrival): Hora de chegada estimada.

### i) NOTA

O acerto do relógio do automóvel é efectuado como para ETA.

#### Zona com portagem

Além das Auto-estradas com portagens ou outros sistemas de bloqueio, também existem estradas/zonas pagas sem qualquer obstáculo físico, por ex: taxas de trânsito.

Seleccione **Sim/Ligado** caso deseje obter um aviso para este tipo de vias - caso contrário é seleccionado **Não/Desligado**.

Definições de aviso

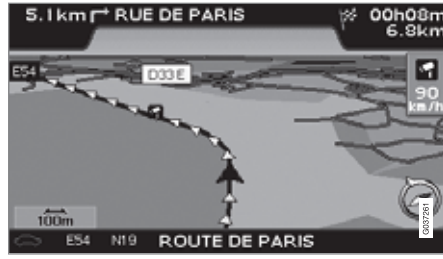

Câmara de segurança rodoviária.

O condutor é avisado com um sinal acústico e um símbolo ao aproximar-se de uma câmara de segurança rodoviária. O símbolo é cor laranja caso o automóvel ultrapasse a velocidade permitida - caso contrário o símbolo é branco.

 Seleccione Sim para receber um sinal de aviso acústico ou Não caso não deseje qualquer sinal.

### ί) ΝΟΤΑ

O tipo de informação permitido para ser exibido no mapa é regulado pela legislação nacional. Para informação actualizada, ver www.volvocars.com/navi.

### ) ΝΟΤΑ

- Em algumas regiões não é indicada a velocidade máxima permitida no mapa juntamente com um aviso de câmaras.
- Tenha atenção que a velocidade máxima permitida pode ser alterada e divergir dos valores da base de dados do navegador.
- O condutor é sempre responsável pelo cumprimento das normas de trânsito e velocidade.

Reiniciar c/ predefinição.

Reinicia para a configuração de fábrica as definições de Alternativas de orientação.

Pressione >, seleccione OK e pressione
 ENTER.

### Opções do sistema

Definições → Opções do sistema

- Avance pelas funções com o botão de navegação e pressione ENTER para guardar as definições.
- 2. Pressione BACK para anular.

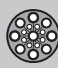

### Definições

#### Voz orientadora

Seleccione a voz orientadora pretendida: Feminino/Masculino<sup>1</sup>.

**Volume orientador** Ajuste o volume da voz orientadora.

#### 03

Selecciona o idioma dos menus, textos e orientação de voz.

#### Cor do menu

Idioma

Seleccione **Preto**, **Cromado** ou **Azul** para o aspecto dos menus.

#### Cor do mapa Seleccione Brilho 1, Brilho 2 ou Escuro.

As cores claras destinam-se à luz do dia, enquanto o escuro é para a noite ou a escuridão.

#### Protecção de ecrã

Seleccione se pretende utilizar a protecção de ecrã (o ecrã apaga-se passados 30 segundos após a última utilização de botões).

#### Ajuda

Seleccione se pretende ver textos de ajuda na parte de baixo do ecrã.

#### Unidade de distância

Seleccione a unidade para a distância - km ou milhas inglesas.

Definições do utilizador Mude entre o modo Fácil e Avancado.

Info de data e hora.

Seleccione o modo de apresentação da data e da hora.

#### Informações GPS

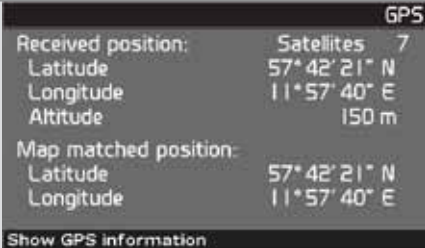

Posição e altitude em relação ao nível do mar do automóvel (Altitude).

Pressione > para ver as coordenadas e a altitude em relação ao nível do mar para o automóvel, assim como o número de satélites com que o sistema está em contacto.

### ΝΟΤΑ

A informação sobre a altitude possui a divisão mínima de 10 m. Todas as altitudes abaixo dos

50 metros em relação ao nível do mar são apresentadas como <50 m.

#### Sobre

Mostra a informação do sistema e do mapa.

#### Reiniciar c/ predefinição.

Reinicia para a configuração de fábrica as definições de opções do sistema.

Pressione >, seleccione OK e pressione
 ENTER.

<sup>1</sup> Não aplicável aos Países Baixos. Neste caso as opções são os idiomas Nederlands e Belgisch.

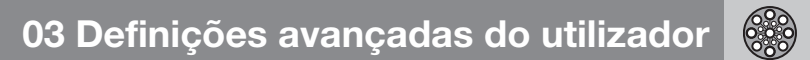

### Simulação

### Iniciar demonstração (simulação)

Definições → Iniciar demonstração

Demo faz a demonstração do sistema com o carro parado, simulando uma deslocação para o destino definido.

Durante a demonstração também se podem fazer definições.

Parar demonstração Interromper simulação.

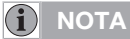

Para que a demonstração funcione é necessário indicar um destino.

| Generalidades                     | 62 |
|-----------------------------------|----|
| Como evitar problemas de trânsito | 64 |
| Escolha da informação             | 66 |
| Leitura da informação             | 67 |
| Emissor                           | 68 |

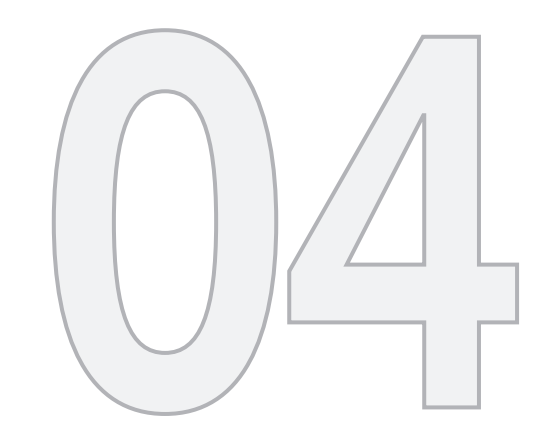

# INFORMAÇÃO DE TRÂNSITO

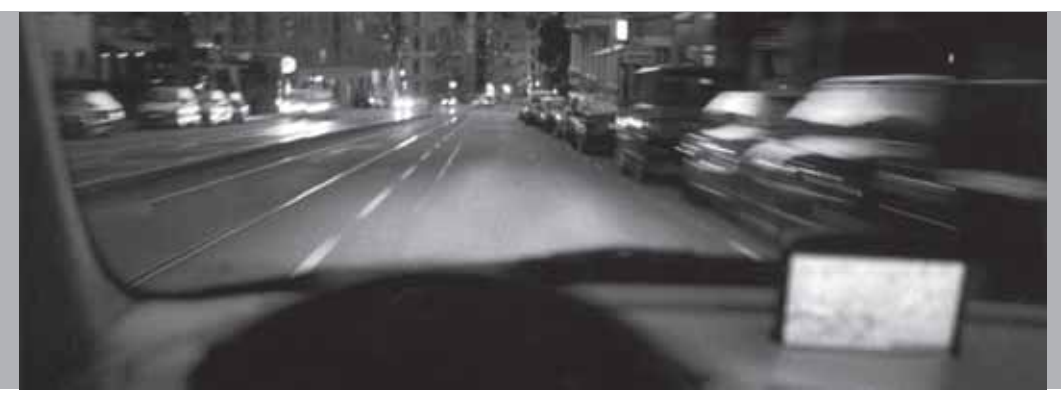

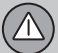

### Generalidades

#### Visualização e recepção

Informação de trânsito transmitida deve sempre ser recebida e apresentada, independentemente se foi escolhida a definição de utente Fácil ou Avançado.

Definições de como a informação de trânsito será apresentada, podem ser mudadas só na posição **Avançado**, veja a página 38.

A apresentação das informações de trânsito também depende da forma como são emitidas.

### i) NOTA

A informação de trânsito não se encontra disponível em todas as regiões/países.

A área coberta pela informação de trânsito está em crescimento constante.

#### Símbolos de trânsito no mapa

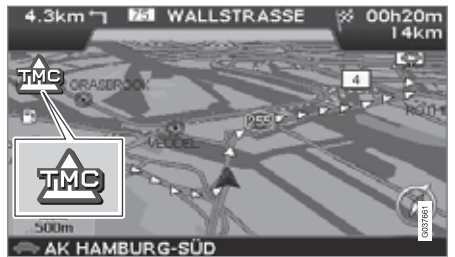

Símbolo de mensagem de trânsito.

Quando existe pelo menos uma mensagem de trânsito ao longo do plano de viagem, aparece um símbolo no canto superior esquerdo do mapa. Com **o botão de navegação** pode-se avançar até o problema de trânsito para ver a sua localização e características.

Os problemas de trânsito são assinalados por símbolos, linhas e barras de limite. Podem ser vermelhos ou amarelos.

Vermelhos - Informação importante.

Amarelos - Informação geral.

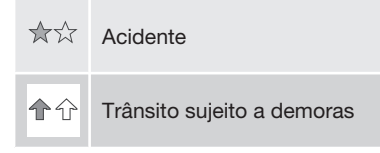

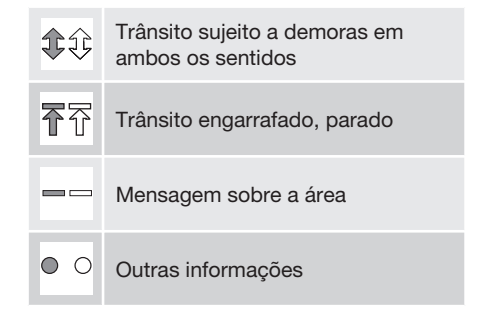

### Alargamento

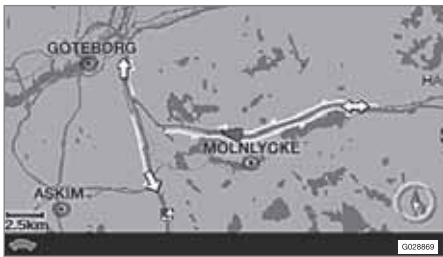

Algumas mensagens de trânsito também contêm informação sobre a extensão do problema de trânsito.

Em todas as escalas até 5 km a extensão é marcada com uma linha vermelha ou amarela ao longo da via afectada. O comprimento da

# 04 Informação de trânsito

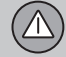

### Generalidades

linha corresponde à extensão do problema (sector do percurso).

### Como evitar problemas de trânsito

#### Antes de iniciar a orientação

Definições → Opções do percurso

Ao adicionar um novo plano de viagem no navegador: Seleccione se o sistema deve ter em conta problemas de trânsito quando a função **Iniciar guia** for activada, veja a página 49.

- 1. Definir Evitar prob trânsito.
- 2. Definir entre Sim e Não.

#### Sim

04

Quando o plano de viagem é activado, o sistema procura evitar sempre que possível os percursos com problemas de trânsito.

#### Não

Ao activar o itinerário o sistema não evita qualquer estrada com problemas de trânsito.

### i nota

Ao iniciar o sistema pode demorar até 15 minutos para que toda a informação de trânsito para a zona seja carregada.

#### Durante a viagem

Definições → Info de trânsito → Orient. dinâm. percurso

O sistema apresenta uma outra opção de percurso caso exista uma alternativa adequada, por exemplo: se uma mensagem de trânsito indicar a existência de um problema de trânsito no percurso inicial.

#### Man/Sem-aut/Auto/Off

Seleccione como pretende ver um percurso alternativo marcando Masculino/Sem-aut/ Auto ou desligue a função marcando Off.

Manual

É indicado um outro percurso, independentemente de ser melhor ou pior - seleccione/ aceite o percurso sugerido, sendo utilizado de seguida um novo percurso.

Semi-auto

É indicado um outro percurso apenas se for melhor - seleccione/aceite o percurso sugerido, sendo utilizado de seguida um novo percurso.

Auto

O sistema determina e utiliza um novo percurso automaticamente, caso exista um percurso melhor.

Off

O sistema não exibe nem procura qualquer outra alternativa de melhor percurso.

#### Mensagens ao longo da estrada

Uma das alternativas Masculino/Sem-aut está seleccionada enquanto surge um problema de trânsito ao longo do percurso:

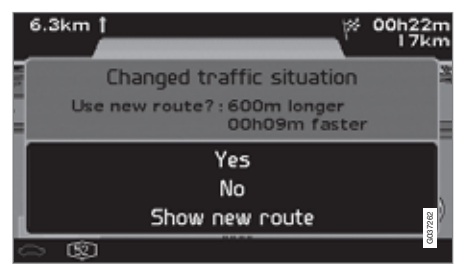

Caso exista um outro percurso que contorne o problema, o écran exibe a diferença de distância e tempo de condução:

Situação de trânsito mudou, Novo percurso?: 600 m mais longo, 00h 09m mais rápid.

(Changed traffic situation. Use new route?: 600m longer, 00h 09m faster).

Defina Sim ou Não.

#### Sim (Yes)

É utilizado um novo percurso - evitando o problema.

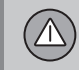

Como evitar problemas de trânsito

Não (No) Guia para atravessar o problema.

Mostrar estrada nova. (Show new route) Mostra o mapa com o novo percurso inserido.

### Escolha da informação

#### Selec. info de trânsito

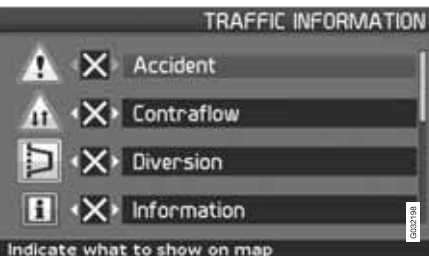

Escolha o tipo de informações de trânsito que o sistema deve mostrar no écran e levar em conta na determinação do percurso.

Definições (Settings) → Inform. de trânsito (Traffic information) → Sele. info de trânsito (Traffic-info. selection)

#### Mostr tudo

Todas as informações de trânsito ficam acessíveis.

#### Ocult tudo

Não aparece nenhuma informação de trânsito.

#### Mostr selecc

Carregue em ➤ para poder escolher símbolos.

- Escolha com A ou V os símbolos (mensagens) de informação de trânsito que o sistema deve visualizar no mapa.
- Active e desactive respectivamente com
   ou <.</li>
- 4. Confirme as definições com ENTER.

#### Placas de trânsito no mapa

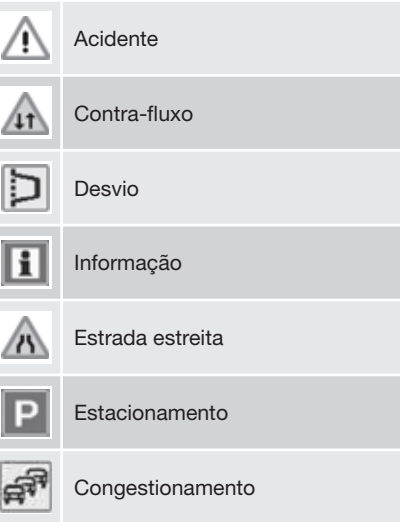

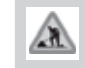

Trab. na estrada

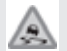

Estr escorregad.

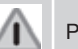

Perigos vários

### Leitura da informação

#### Ler a mensagem de trânsito

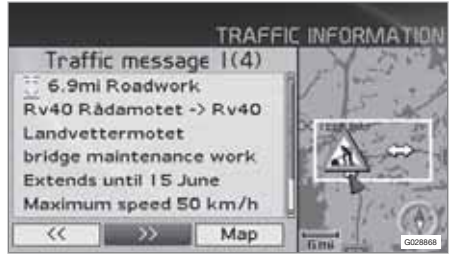

Informação detalhada sobre o trânsito.

#### Ler msg trânsito

Aparece no mostrador uma mensagem de trânsito com um símbolo. Para ler uma mensagem de trânsito:

1. Carregue em **ENTER** para aceder ao Menu rápido:

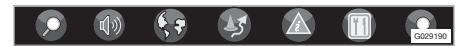

- Avance para com < ou > e pressione ENTER, veja a página 38 e 39.
  - > Uma moldura vermelha ou amarela indica que a mensagem é actual.
- 3. Avance ou retroceda com < ou > e carregue em ENTER para obter detalhada

informação de trânsito (a figura mostra um exemplo).

4. Carregue em **BACK** para poder percorrer as mensagens actuais novamente.

O écran indica as mensagens de trânsito actuais na área do mapa.

Também aparece informação detalhada sobre o problema de trânsito. Ao alto, é mostrada a extensão do acontecimento. Se o problema afectar o percurso escolhido, aparece a distância ao mesmo.

Nas informações disponíveis também aparece:

- duração
- limitações associadas à velocidade, largura e altura do veículo
- estradas em contacto.

#### Escala

A escala do mapa determina a quantidade de informação que pode ser mostrada - quanto maior for a área do mapa, mais informação pode ser mostrada. Para mais informações, veja a página 28.

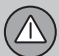

#### Emissor

# Procurar/selecc. estação para info trânsito

Definições → Info de trânsito → Estação de procura

O sistema procura automaticamente os emissores de informações de trânsito, mas também se podem escolher emissores específicos.

Localizar estações

 Carregue em ENTER para procurar as estações existentes.

Selec. estação

- 1. Carregue em **ENTER** para seleccionar estações existentes.
- 2. Seleccione a estação com **A** ou **V** e carregue em ENTER.
- 3. Carregue em **BACK** para voltar à figura anterior.

Estação actual

Mostrar a estação actual de informação de trânsito.

Retornar para definições básicas Voltar para as definições de fábrica para definição das estações.

 Carregue em >, defina OK e carregue em ENTER.

# 04 Informação de trânsito

| Pontos notáveis e números de estrada | . 72 |
|--------------------------------------|------|
| Símbolos de locais                   | . 73 |
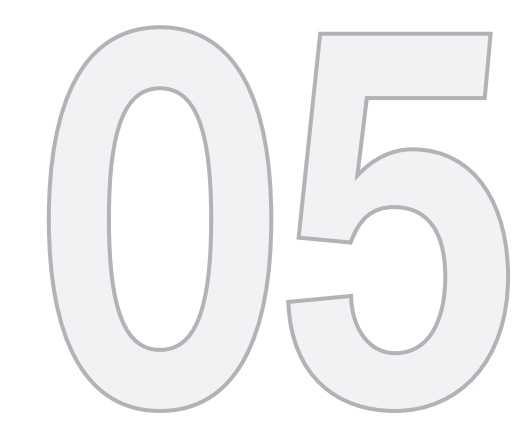

(1)

# SÍMBOLOS NO MAPA

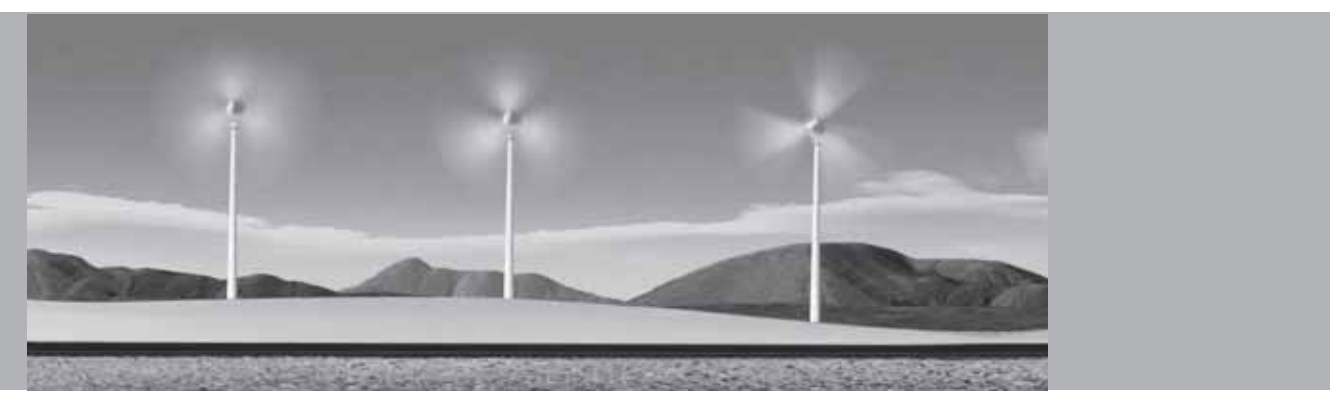

# Pontos notáveis e números de estrada

## Pontos notáveis

Muitos países/cidades têm pontos notáveis que podem ser usados como pontos de orientação.

Com a escala do mapa em 1 km ou menos, aparece uma selecção dos pontos notáveis, tais como igrejas, palácios e castelos.

1 2 4

# **i** ΝΟΤΑ

Os marcos conhecidos apenas se encontram disponíveis na Europa.

# Números de estrada

Os mapas mostram os números locais e internacionais das estradas.

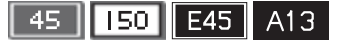

#### Cumes

Os cumes são visíveis se a escala do mapa for no máximo de 5 km (válido apenas em zonas especiais).

## Locais

Locais → Opções do mapa → Selecção de instalação

Escolha os locais a mostrar no mapa.

# Símbolos de locais

Seleccione se pretende ver todos ou nenhum local no mapa ou seleccione quais os que pretende visualizar.

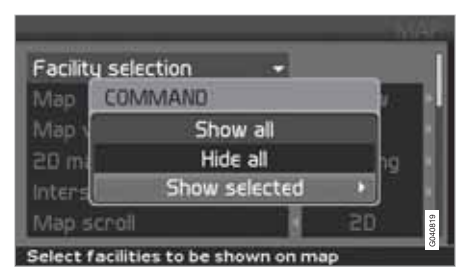

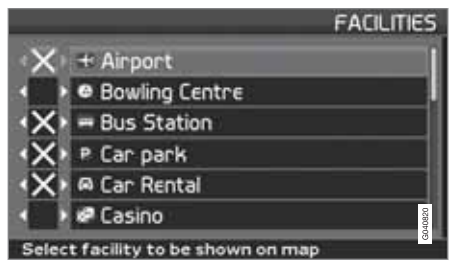

(Settings → Map options → Facility selection)

Definições → Opções do mapa → Selecção de instalação

- Com Selecção de instalação (Facility selection) assinalado, pressione > abre-se um menu.
- Assinale Mostr selecc (Show selected) no menu e pressione > - abre-se um novo menu.
- Os locais assinaladas com uma cruz são visualizados no mapa - avance pela lista e desmarque com ➤ os símbolos que não pretende visualizar.
- 4. Termine com ENTER quando tiver efectuado todas as selecções - recue nos menus com BACK.

# **i** ΝΟΤΑ

O símbolo para uma instalação pode variar de país para país.

Podem-se seleccionar os seguintes símbolos de diferentes locais para serem exibidos no écran.

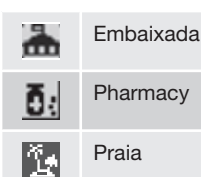

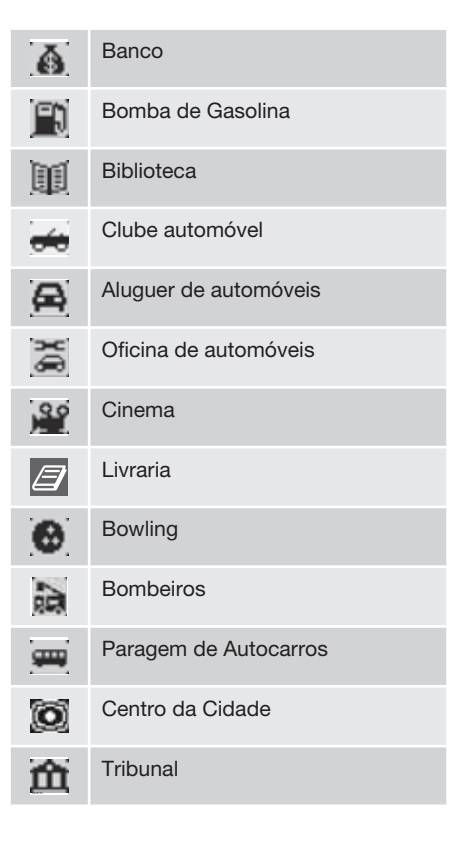

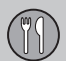

# Símbolos de locais

| ¥          | Aeroporto                   |
|------------|-----------------------------|
| 兼          | Área recreativa             |
| 62         | Área de lazer               |
| Ø          | Terminal de ferry           |
|            | Gás Petróleo Líquido        |
| Ł          | Campo de golf               |
| A          | Santuário                   |
| Ħ          | Monumento Histórico         |
| <b>F</b> . | Hotel                       |
|            | Complexo desportivo         |
| <b>fff</b> | Zona industrial             |
| <u>.</u>   | Centro de patinagem no gelo |
| <b>4</b>   | Estação de Comboios         |

| Z  | Café                      |
|----|---------------------------|
|    | Casino                    |
| Ď  | Lavagem a seco            |
| î  | Centro cívico/comunitário |
| Л  | Sala de concertos         |
| Ŷ  | Museu de arte             |
| Î  | Órgão distrital           |
| R. | Supermercado              |
| *  | Médico                    |
| ÷  | Serviço médico            |
|    | Lugar                     |
| Â  | Monumento                 |
| M  | Museu                     |
|    |                           |

|                | Autoridades, entidades públicas |
|----------------|---------------------------------|
|                | Centro de convenções/exibições  |
| Ý              | Vida nocturna/clube de música   |
|                | Gás comprimido natural          |
| 燢              | Parque de diversões             |
|                | Aeródromo                       |
| !              | Local de acidente               |
| $[\mathbf{P}]$ | Estacionamento                  |
| <b>P</b>       | Estacionamento em garagem       |
| ₽R             | Parque com transfer             |
| <b>44</b>      | Estaç. de comboios suburbanos   |
| 1              | Casa de hóspedes                |
| ×              | Esquadra de polícia             |

# Símbolos de locais

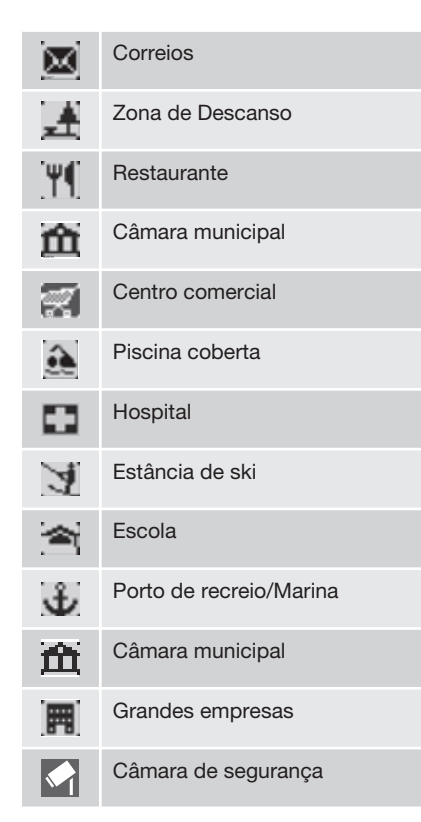

| čs          | Teatro/ópera                |
|-------------|-----------------------------|
| 3           | Atracçao Turística          |
| [i]         | Informações Turísticas      |
| <b>H</b>    | Estação de caminho de ferro |
|             | Universidade/faculdade      |
| ٨           | Miradouro                   |
|             | ATM                         |
| <b>[b</b> ] | Adega                       |
| V           | concessionário Volvo        |
| •           | Portagem                    |
| Z00         | Jardim zoológico            |

05

T

| Perguntas frequentes     |        |      |
|--------------------------|--------|------|
| EULA - Acordo de licença | <br>80 | 8784 |
| Propriedade intelectual  | <br>83 | 602  |

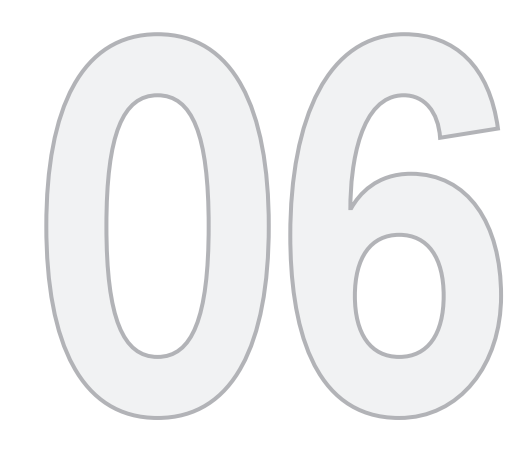

?

# PERGUNTAS E RESPOSTAS

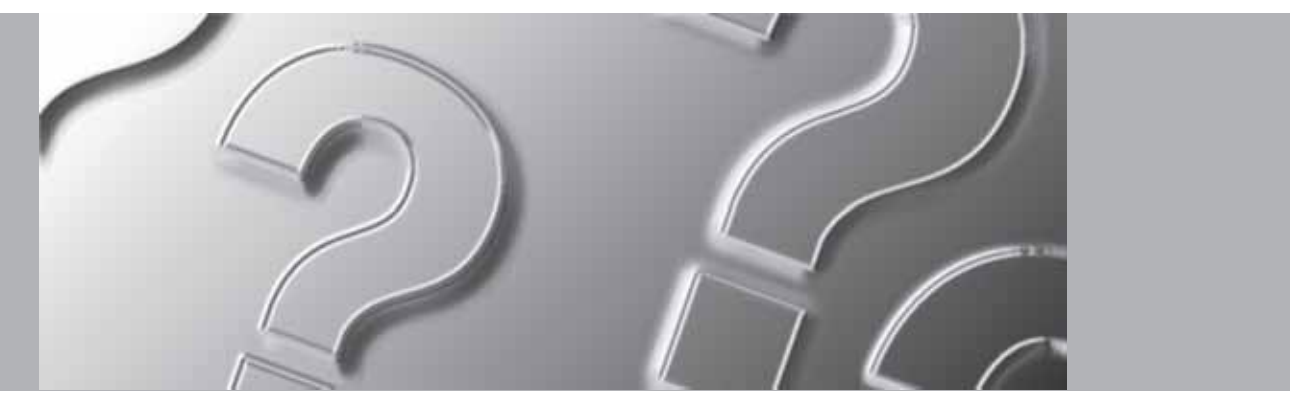

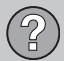

# **Perguntas frequentes**

# A posição do automóvel no mapa está errada

O sistema GPS mostra a posição do veículo com uma aproximação de cerca de 20 metros.

Ao conduzir em vias paralelas a outras, estradas muito sinuosas, vias com diferentes níveis e depois de percorrer rectas muito extensas, a probabilidade de erro aumenta.

Montes e edifícios muito altos, túneis, viadutos, vias com diferentes níveis, etc. também afectam a recepção dos sinais GPS, podendo reduzir o rigor com que a posição do veículo é determinada.

# O sistema nem sempre estabelece o percurso mais rápido/mais curto

No cálculo do percurso toma-se em consideração o trajecto, a largura e a categoria da estrada, a quantidade de curvas para a direita e para a esquerda, de rotundas, etc., para obter o percurso, teoricamente, melhor. No entanto, a experiência e o conhecimento dos locais pode levar a uma escolha mais eficaz.

## O sistema escolhe vias com portagem, auto-estradas ou ferry-boats apesar de ter recebido indicação para evitar essas vias

Em percursos longos e por motivos técnicos, o sistema só pode considerar as vias principais. Se tiver indicado **Não** a portagens e auto--estradas, essas vias são evitadas na medida do possível, sendo utilizada apenas no caso de não estar disponível outra alternativa válida.

# A posição do automóvel no mapa está errada depois do transporte

Se o carro tiver sido transportado, p. ex. em ferry-boat ou comboio, ou em circunstância impeditivas da boa recepção dos sinais GPS, pode demorar até 5 minutos a determinar com rigor a posição do carro.

#### A posição do automóvel no mapa está errada depois de a bateria do carro estar desligada

Se a antena GPS tiver estado sem corrente, pode demorar mais que 5 minutos até à boa recepção dos sinais GPS e consequente determinação da posição do automóvel.

O símbolo do carro comporta-se de forma estranha depois de mudar um pneu

Além do receptor GPS, também o sensor de velocidade do veículo e um giroscópio contribuem para determinar a posição actual e o sentido de marcha do carro. Depois de montar o pneu sobresselente ou mudar de pneus de verão para inverno, o sistema tem de "aprender" a nova dimensão das rodas.

Por isso, para que o sistema funcione novamente certo, pode ser preciso conduzir algumas dezenas de quilómetros e fazer algumas curvas acentuadas.

## O mapa não corresponde à realidade

A rede de estradas está em evolução e transformação permanente, assim como as regras de trânsito, etc., e por isso a base de dados digitais não está sempre actualizada. A actualização e o desenvolvimento dos mapas disponíveis é um processo contínuo. O seu concessionário Volvo pode dar-lhe mais informações a esse respeito.

Visite também www.volvocars.com/navi para obter mais informações sobre mapas, etc.

#### Por vezes, a escala dos mapas muda-se

Em certas áreas não existe informação detalhada do mapa. Assim, o sistema altera automaticamente o grau de ampliação.

# Não aparecem as alternativas de menu previstas

Verificar as definições efectuadas. Seleccione Retornar para definições básicas para função, para retornar às definições efectuadas no início.

# O sistema mostra o itinerário já percorrido

O sistema não consegue encontrar uma boa alternativa para o itinerário actual quando

# Perguntas frequentes

seleccionei Calcular novo itinerário ou Desvio.

## O símbolo do automóvel salta ou gira "em pião" no écran

O sistema pode demorar alguns segundos para identificar devidamente a posição e movimento do automóvel, antes de começar a deslocar-se. Desligue ambos, o sistema e o automóvel. Pare e fique parado durante uns momentos antes de arrancar novamente.

## Pretendo fazer uma viagem longa mas não quero escolher uma das cidades que pretendo visitar como destino. Qual é a melhor maneira de estabelecer um itinerário?

Indique o destino directamente no mapa com a cruz de mira. O sistema guia-o automaticamente para o destino mesmo que não passe pelos destinos intermédios.

# Por que será que nem sempre recebo informações sobre o trânsito?

A função não está disponível, nem totalmente instalada ou não é encontrada em todos os mercados. Verificar também se a definição correcta foi efectuada em **Opções do** percurso.

# A informação do meu mapa não está actualizada

Apresente o assunto ao seu concessionário Volvo para actualização dos mapas.

Ver também www.volvocars.com/navi

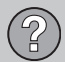

# EULA - Acordo de licença

#### Aviso para o utilizador

QUEIRA POR FAVOR LER ATENTAMENTE ESTE ACORDO DE LICENÇA DO UTILIZADOR FINAL ANTES DE UTILIZAR A BASE DE DADOS NAVTEQ.

O PRESENTE DOCUMENTO É UM ACORDO DE CONCESSÃO DE LICENCA - E NÃO UM ACORDO PARA EFEITOS DE VENDA - ENTRE O UTILIZADOR E A NAVTEQ EUROPE B.V., NO QUE RESPEITA À CÓPIA ADQUIRIDA DA BASE DE DADOS DE NAVEGAÇÃO E CARTO-GRAFIA DA NAVTEQ, INCLUINDO O RESPEC-TIVO SOFTWARE, BEM COMO O MANUAL IMPRESSO PUBLICADO PELA NAVTEO (CONJUNTAMENTE DESIGNADOS POR "BASE DE DADOS"). AO UTILIZAR A BASE DE DADOS, EM QUALQUER CIRCUNSTANCIA, O CLIENTE ESTABÁ A MANIFESTAB A SUA ACEITAÇÃO E CONCORDÂNCIA RELATIVA-MENTE A TODOS OS TERMOS E CONDI-CÕES DO PRESENTE ACORDO DE LICENCA DO UTILIZADOR FINAL (DORAVANTE DESIG-NADO POR "ACORDO"). CASO NÃO CON-CORDE COM OS TERMOS CONSTANTES DESTE ACORDO, QUEIRA DE IMEDIATO DEVOLVER A BASE DE DADOS. JUNTA-MENTE COM TODOS OS OUTROS ARTIGOS QUE A ACOMPANHAM, AO SEU FORNECE-DOR, PARA QUE SE PROCEDA AO REEM-BOLSO.

#### PROPRIEDADE

A Base de Dados, assim como os direitos de autor e de propriedade intelectual ou direitos correlativos sobre a mesma, são propriedade da NAVTEQ ou dos seus licenciantes. A propriedade dos meios de suporte que contêm a Base de Dados é retida pela NAVTEQ e/ou pelo seu fornecedor até que tenham sido pagas, na sua totalidade, quaisquer quantias devidas à NAVTEQ e/ou ao seu fornecedor em conformidade com o presente Acordo ou qualquer outro acordo semelhante ao abrigo do qual os produtos lhe sejam fornecidos.

## CONCESSÃO DE LICENÇA

A NAVTEQ concede-lhe uma licença não exclusiva de utilização da Base de Dados para fins pessoais ou, caso tal se aplique, para uma utilização no âmbito das operações levadas a cabo internamente pela sua empresa. Na presente licença não está incluído o direito à concessão de sublicenças.

## **RESTRIÇÕES DE UTILIZAÇÃO**

A utilização da Base da Dados é limitada ao sistema específico para o qual foi criada. Excepto na medida em que tal seja expressamente permitido pelas disposições legais de aplicação obrigatória (por exemplo, legislação nacional baseada na Directiva Europeia (91/250) relativa ao regime de protecção jurídica dos programas de computador e na Directiva (96/9) relativa à protecção jurídica das Bases de Dados), o utilizador não deverá extrair ou reutilizar partes significativas do conteúdo da Base de Dados, nem reproduzir, copiar, modificar, adaptar, traduzir, desmontar ou decompor, nem efectuar operações de inversão de engenharia de gualquer parte da Base de Dados. Se desejar obter informação sobre a sua interoperabilidade nos termos a que se refere a Directiva Europeia relativa a Programas de Computador (Directiva em que está baseada a legislação nacional) deverá, pois, conceder à NAVTEQ a oportunidade de facultar a referida informação segundo os meios considerados razoáveis, incluindo os custos, que serão determinados pela NAV-TFQ.

# TRANSFERÊNCIA DE LICENÇA

Não é permitida a transferência da Base de Dados a terceiros, excepto nos casos em que a mesma se encontre instalada no sistema para o qual foi criada ou em que o cliente não conserve qualquer cópia da Base de Dados para si, e na medida em que o transmissário expresse o seu consentimento em relação a todos os termos e condições do presente Acordo e o confirme por escrito à NAVTEQ. Os conjuntos de multi-discos somente poderão ser trans-feridos ou vendidos como um conjunto completo, tal como fornecidos pela NAV-TEQ, e não como um subconjunto daquele.

## **GARANTIA LIMITADA**

A NAVTEQ oferece a garantia de gue, sujeita às Advertências abaixo descritas e por um período de 12 meses após ter adquirido a sua cópia da Base de Dados, a mesma irá funcionar substancialmente de acordo com os Critérios de Exactidão e Integralidade da NAV-TEQ existentes à data de aquisição da Base de Dados, sendo que estes critérios podem ser disponibilizados pela NAVTEQ mediante solicitação do utilizador. No caso de a Base de Dados não funcionar de acordo com a presente garantia limitada, a NAVTEQ realizará os esforcos que se afigurem adequados para proceder à reparação ou substituição da cópia da Base de Dados que não esteja a funcionar devidamente. Se os referidos esforços não conduzirem a um desempenho da Base de Dados que esteia em consonância com as garantias agui explicitadas, o utilizador poderá optar entre receber uma quantia racional a título de reembolso pelo preco pago pela Base de Dados ou rescindir o presente Acordo. As opcões mencionadas constituem responsabilidade integral da NAVTEQ e o único meio de recurso do utilizador em relação à NAVTEQ. Salvo em caso de indicação expressa nesse sentido na presente secção, a NAVTEQ não proporciona garantias nem realiza guaisquer representações no que se refere à utilização ou aos resultados da utilização da Base de Dados

em termos da sua correcção, exactidão, fiabilidade, ou quaisquer outras. A NAVTEQ não garante que a Base de Dados se encontre presentemente, ou futuramente, isenta de erros, Nenhuma informação ou conselho prestado. oralmente ou por escrito, pela NAVTEQ, pelo seu fornecedor ou por qualquer outra pessoa, deverá ser de molde a constituir uma garantia ou, de qualquer outra forma, alargar o âmbito da garantia limitada acima descrita. A garantia limitada constante do presente Acordo não deverá considerar-se como afectando ou prejudicando quaisquer direitos que, nos termos previstos pela lei, o utilizador possa invocar em virtude da garantia legal contra defeitos ocultos.

Caso não tenha adquirido a Base de Dados directamente à NAVTEQ, poderá ter direitos estatutários a serem exercidos contra o intermediário junto do qual adquiriu a Base de Dados, complementarmente aos direitos que pela presente lhe são conferidos pela NAV-TEQ, em conformidade com a lei da sua jurisdição. A garantia da NAVTEQ, supracitada, não deverá afectar os referidos direitos estatutários, pelo que o utilizador poderá reivindicar tais direitos para além dos direitos que lhe assistem ao abrigo da garantia concedida no presente Acordo.

## EULA - Acordo de licença

#### LIMITAÇÃO DE RESPONSABILIDADE

O preco da Base de Dados não inclui qualquer valor relativo à suposição de risco de danos directos ilimitados, indirectos ou consequenciais, que possam advir da sua incorrecta utilização da Base de Dados. Do mesmo modo. sob nenhuma circunstância deverá a NAV-TEQ ser responsável por quaisquer danos indirectos ou consequenciais, nestes se incluindo, e não se limitando, por perdas de rendimento, dados, ou utilização, em que incorra o cliente ou um terceiro, em resultado da sua utilização da Base de Dados, quer seja no quadro de uma accão contemplada no contrato ou extra--negocial, ou baseada numa garantia, mesmo no caso de a NAVTEQ ter sido informada acerca da possibilidade de ocorrência de tais danos. Em quaisquer circunstâncias, a responsabilidade por danos directos imputável à NAVTEQ é limitada ao preco da sua cópia da Base de Dados.

A GARANTIA LIMITADA E A LIMITAÇÃO DE RESPONSABILIDADE, DESCRITAS NO PRE-SENTE ACORDO, NÃO AFECTAM NEM PRE-JUDICAM OS SEUS DIREITOS ESTATUTÁ-RIOS NO CASO DE TER ADQUIRIDO A BASE DE DADOS DE OUTRA FORMA QUE NÃO NO DECURSO DE UMA TRANSACÇÃO COMER-CIAL. 06

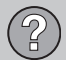

# EULA - Acordo de licença

## **ADVERTÊNCIAS**

A base de dados pode conter informação incorrecta e incompleta devido ao tempo decorrido, circunstâncias alteradas, qualidade das fontes utilizadas ou procedimento de recolha dos dados geográficos. Todas estas situacões podem conduzir a resultados incorrectos. A Base de Dados não inclui ou incide sobre informações referentes, entre outros aspectos, ao grau de segurança nas imediações, à execução da lei, à assistência em situações de emergência, obras de construção, estradas ou ruas vedadas à circulação, restrições de velocidade ou relativas a veículos, declive ou nivelamento de estradas, bem como altura, peso ou outros limites relativos a pontes, condições de estradas ou de trânsito, eventos especiais, congestionamento do tráfego, ou tempo de viagem.

sição da Base de Dados, serão as instâncias competentes no seu local de residência que deverão exercer a sua jurisdição relativamente a qualquer litígio decorrente do presente Acordo, ou com este relacionado, sem prejuízo do direito da NAVTEQ a intentar uma acção judicial naquele que seja então o seu local de residência.

#### LEI VIGENTE

O presente Acordo deverá ser regido pelas leis da jurisdição do local de residência do utente à data de aquisição da Base de Dados. Caso resida, de momento, fora da União Europeia ou Suíça, será aplicável a lei da jurisdição, pertencente à União Europeia ou Suíça, na qual tenha adquirido a Base de Dados. Nos restantes casos, ou perante a impossibilidade de definir a jurisdição do local onde foi adquirida a Base de Dados, será aplicável a legislação em vigor nos Países Baixos. Aquando da aqui-

# **Propriedade intelectual**

## Austria

© Bundesamt für Eich- und Vermessungswesen.

#### France

Source Géoroute <sup>®</sup> IGN France & BD Carto <sup>®</sup> IGN France.

#### Germany

Die Grundlagendaten wurden mit Genehmigung der zuständigen Behörden entnommen.

**Great Britain** © Based upon Crown Copyright material.

#### Greece

Copyright Geomatics Ltd.

Hungary Copyright © 2003; Top-Map Ltd.

#### Italy

La Banca Dati Italiana è stata prodotta usando quale riferimento anche cartografia numerica ed al tratto prodotta e fornita dalla Regione Toscana.

#### Norway

Copyright  $\ensuremath{\textcircled{O}}$  2000; Norwegian Mapping Authority.

#### Poland

© EuroGeographics.

# Portugal

Source: IgeoE - Portugal.

#### Spain

Información geográfica propiedad del CNIG.

## Sweden

Based upon electronic data © National Land Survey Sweden.

## Switzerland

Topografische Grundlage: © Bundesamt für Landestopographie.

© 2005-2009 NAVTEQ All rights reserved.

# i nota

A Austrália não está incluída nesta subscrição, ver informação especial.

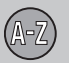

| 1, 2, 3  |        |
|----------|--------|
| 2D ou 3D | 35, 56 |

# A

| Acordo de licença          | 80  |
|----------------------------|-----|
| Adicionar um itinerário    | 49  |
| Alterações no manual       | . 8 |
| Alternar entre definições  | 28  |
| Alternativa de mapa        | 55  |
| Alternativa de orientação  | 57  |
| Alternativa de sistema     | 57  |
| Altifalante 15, 17,        | 19  |
| Ângulo elevado em 3D       | 56  |
| Armazenar um local         | 50  |
| Árvore de menus            |     |
| avançado                   | 42  |
| simples                    | 30  |
| Auto-estradas com portagem | 57  |

| BACK                |     | 20 |
|---------------------|-----|----|
| Bateria             |     |    |
| comando à distância |     | 20 |
| desactivação        |     | 78 |
| Botão de navegação  |     | 20 |
| Botões seta         |     | 20 |
| Bússola 2           | 23, | 56 |
|                     |     |    |

B

| Câmara                            |     |
|-----------------------------------|-----|
| sinal acústico                    | 57  |
| câmara (Sinal sonoro)             | 57  |
| Câmara de segurança rodoviária    | 57  |
| Caminhos descritos no manual      | . 8 |
| Código postal                     |     |
| procura                           | 45  |
| Comando à distância e receptor IV | 20  |
| Comando de accionamento           | 20  |
| Configuração de fábrica           | . 9 |
| Coordenadas                       |     |
| procura                           | 48  |

| Cor | do mana | 25 |
|-----|---------|----|
| 001 | ue mapa | 00 |

# D

|                                    | _ |
|------------------------------------|---|
| Definições                         | _ |
| opçao de estrada 5                 | 4 |
| Definições de base                 | 9 |
| Definições de opção de estrada 5   | 4 |
| Definições de utilizador simples 2 | 8 |
| Definições do ecrã                 |   |
| cor no mapa 3                      | 5 |
| Idioma 3                           | 5 |
| Definições do sistema              | 9 |
| Definições do utilizador           |   |
| alternar entre 10, 3               | 5 |
| Definir destino 31, 4              | 4 |
| Demo 10, 5                         | 9 |
| Deslocamento de mapa               |   |
| modo avançado 4                    | 0 |
| modo simples 2                     | 8 |
| Destino 4                          | 9 |
| definir 31, 4                      | 4 |
| últimos 20 33, 4                   | 7 |
| Destino intermédio 4               | 9 |

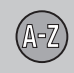

| Desvio                                  |    |
|-----------------------------------------|----|
| menu rápido                             | 39 |
| Diferenças de nível<br>marcação no mapa | 72 |
| Disco do mapa                           |    |
| cuidados                                | 24 |
| substituição                            | 24 |
| Disco Dvd                               |    |
| cuidados                                | 24 |
| substituição                            | 24 |

# E

| Ecrã                                           |            |    |
|------------------------------------------------|------------|----|
| cuidados                                       |            | 24 |
| Eliminar destino                               |            | 34 |
| Eliminar no itinerário                         |            | 50 |
| Endereço<br>inserir                            | 31,        | 44 |
| ENTER                                          |            | 20 |
| Escala/Percurso actual no menu rápido          | 28,        | 38 |
| Escala do mapa/Percurso actual no me<br>rápido | enu<br>28, | 38 |
|                                                |            |    |

| Evitar                         |    |
|--------------------------------|----|
| auto-estradas                  | 54 |
| estradas com limitação horária | 54 |
| ferry-boats                    | 54 |
| portagens                      | 54 |
| problema de trânsito           | 54 |
| zonas indicadas                | 54 |
|                                |    |

# G

| Idioma 35                             | , 58     |
|---------------------------------------|----------|
| Imagem de mapa                        | 23       |
| Informação de trânsito<br>menu rápido | 28<br>39 |
| Informação GPS                        | 58       |
| Iniciar orientação 32                 | , 44     |
| Instalações                           |          |
| menu rápido                           | 40       |
| Símbolos                              | 73       |
| Instalações como destino 32           | , 45     |
|                                       |          |

| Itinerário<br>próximo destino               | 49<br>51 |
|---------------------------------------------|----------|
| L                                           |          |
| Latitude e longitude                        | 48       |
| Lig./Desl                                   | . 9      |
| Locais armazenados                          | 46       |
| Local armazenado<br>Sinal acústico          | 47       |
| Localização de componentes e funções<br>C30 | 14       |
| Localização de componentes e funções<br>C70 | 16       |
| Localização de componentes e funções        | 18       |
|                                             | 10       |
| Local no mapa                               | 40       |
|                                             | 48       |

# M

| Мара        |     | 38 |
|-------------|-----|----|
| 2D ou 3D    |     | 56 |
| cor no ecrã | 35, | 58 |

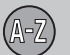

| direcçao                           |  |
|------------------------------------|--|
| local em 33                        |  |
| mostrar/ocultar 56                 |  |
| Marcos conhecidos 72               |  |
| Menu de deslocamento               |  |
| modo avançado 40                   |  |
| modo simples 28                    |  |
| Menu de percorrer 40               |  |
| Menu principal Avançado 38         |  |
| Menu principal Simples 28          |  |
| Menu rápido 38                     |  |
| Modo de mapa 9                     |  |
| Monitorização 39, 40               |  |
| Montanhas e diferenças de nível 72 |  |
| Mostrar destino 34                 |  |

07

N

| Número de estrada 72 |
|----------------------|
|----------------------|

# 

## Р

| Percurso                      | 38 |
|-------------------------------|----|
| Posição actual                | 52 |
| Posição presente              | 52 |
| Procura                       |    |
| através de local no mapa      | 48 |
| código postal                 | 4  |
| geral                         | 2  |
| por coordenadas               | 48 |
| Propriedade intelectual       | 83 |
| Protecção de ecrã             | 58 |
| Próximo destino no itinerário | 5  |

# R

| receptor IV e comando à distância | 20 |
|-----------------------------------|----|
| Regressar às definições base 55,  | 58 |
| Retirar destino                   | 34 |

# 2

| Símbolo "Não perturbar"                               | 20       |
|-------------------------------------------------------|----------|
| Símbolos instalações                                  | 73       |
| Simulação                                             | 59       |
| Sinal acústico<br>câmara<br>Local armazenado          | 57<br>47 |
| Sinal sonoro<br>câmara de estrada<br>local armazenado | 57<br>47 |
| Sobre informação sobre o disco do mapa                | 58       |

Transporte do automóvel..... 78

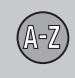

# U

| Últimos 20 destinos 33, 4             | 47       |
|---------------------------------------|----------|
| Unidade de botões<br>localização 2    | 20       |
| Unidade de distância                  | 35<br>57 |
| Unidade principal conteúdo 2          | 24       |
| Unidade principal C30<br>localização  | 15       |
| Unidade principal C70<br>localização  | 17       |
| Unidade principal XC90<br>localização | 19       |

# V

| Viagem de regresso   | 47 |
|----------------------|----|
| Vista de mapa        | 35 |
| Volume de orientação | 35 |

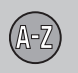

Volvo Car Corporation TP 15186 (Portuguese) AT 1220, Printed in Sweden, Göteborg 2012, Copyright @ 2000-2012 Volvo Car Corporation